# INVENTARIO DE CARACTERÍSTICAS GEOMÉTRICAS Y DE EQUIPAMIENTO

## MANUAL DE USUARIO

## Peticionario : MINISTERIO DE FOMENTO

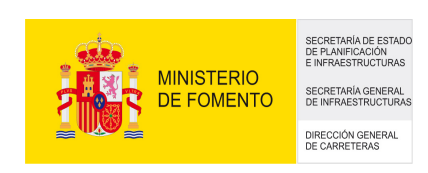

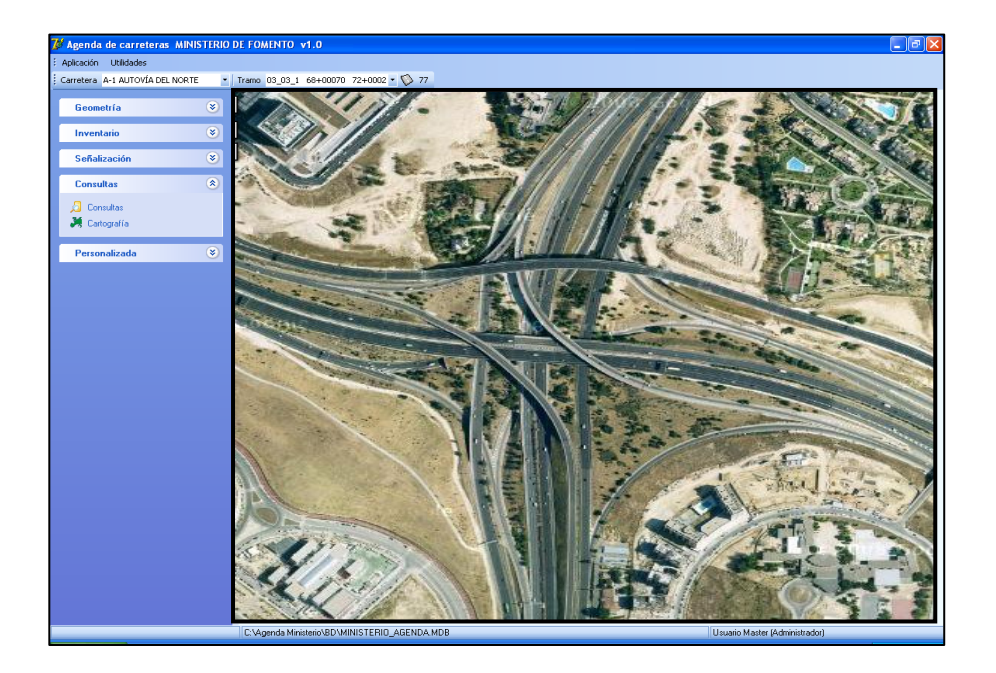

Diciembre 2009

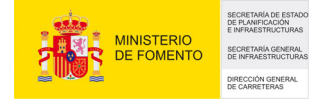

#### Inventario de Características Geométricas y de Equipamiento. MANUAL DE USUARIO

| 1. | INTRODUCCIÓN                                | 3   |
|----|---------------------------------------------|-----|
| 2. | INSTALACIÓN                                 | 4   |
| 3. | FILOSOFÍA Y FUNCIONAMIENTO DE LA APLICACIÓN | 5   |
|    | 3.1. Introducción                           | 5   |
|    | 3.2. Acceso a la Aplicación                 | 6   |
|    | 3.3. Selección de tramos                    | 6   |
|    | 3.4. Módulos de la aplicación               | 8   |
| 4. | VENTANAS COMUNES                            | 9   |
|    | 4.1. Cartografía                            | 9   |
|    | 4.2. Imágenes                               | .15 |
|    | 4.3. Gráficos                               | 16  |
|    | 4.4. Listado de datos                       | 18  |
| 5. | MÓDULOS DE LA APLICACIÓN                    | 20  |
|    | 5.1. Geometría                              | 20  |
|    | 5.2. Inventario                             | 22  |
|    | 5.3. Señalización                           | 24  |
|    | 5.4. Consultas                              | 25  |
| 6. | HERRAMIENTAS AUXILIARES                     | 37  |
|    | 6.1. Informe Puntual                        | 37  |
|    | 6.2. Informe de Carreteras Inventariadas    | 38  |
|    | 6.3. Gestión de Usuarios                    | 42  |

## 1.- INTRODUCCIÓN

La Aplicación INVENTARIO DE CARRETERAS es un programa de consulta que permite analizar la carretera desde diversos puntos de vista: geometría, inventario, firmes, auscultación, estructuras, obras de fábrica, accidentes, señalización, tráfico, y gestión experta.

El usuario responsable tiene acceso a todos los factores a considerar para la realización de una gestión adecuada.

El INVENTARIO DE CARRETERAS consta de una serie de herramientas prácticas, que representan de distintas formas las características principales de la carretera.

Los progresos en el campo de la Gestión de Carreteras se deben en su mayor parte a la progresiva modernización de los equipos de auscultación, que permiten la obtención de mayor número de datos con gran rapidez y precisión. Toda esta información sería poco útil si no contara con un adecuado soporte de proceso y tratamiento de estos datos.

En este sentido el Departamento de Gestión de Infraestructuras de GEOCISA ha mantenido el máximo nivel durante los últimos años, contando con los más modernos equipos y con personal técnico altamente cualificado y especializado en el sector de Gestión de Carreteras.

Siempre es deseable que los usuarios de esta aplicación aporten las sugerencias técnicas e informáticas que a su juicio ayudarían a mejorar la eficacia de este trabajo. De esta forma se podrá adaptar el programa a las exigencias del momento y personalizarlo a las necesidades de cada usuario.

A continuación se describen las tareas que el usuario del programa debe realizar para la instalación y ejecución del programa.

## 2.- INSTALACIÓN

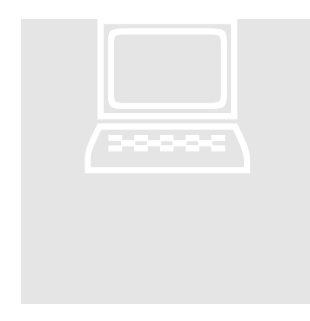

Los requerimientos mínimos del sistema para poder instalar la presente versión del programa INVENTARIO DE CARRETERAS son las siguientes:

- Memoria RAM: 128 Mb.
- Memoria Libre de Disco duro: 200 Mb.
- Windows 98 o superior.

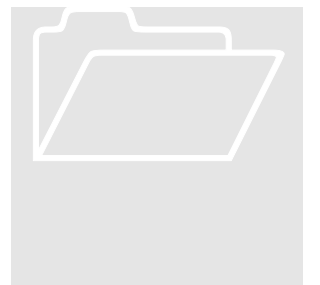

## Para instalar el programa se deben realizar los siguientes pasos:

- Copiar estructura de directorios y carpetas en el servidor, incluida la carpeta que contiene la instalación de la aplicación.
- En cada ordenador cliente acceder a la carpeta de instalación.
- Ejecutar el programa setup. Exe.
- El ejecutable de la aplicación está en el servidor; hay que hacer un acceso directo en el escritorio del ordenador cliente.
- Al iniciar la primera vez la aplicación el programa puede indicar que no tiene registrada la librería NCSEcw.dll. En ese caso sería necesario registrar en el ordenador cliente dicha librería.

La aplicación ha sido programada bajo entorno Windows y en ella están contenidas una serie de bases de datos necesarios para la correcta ejecución del programa.

## 3.- FILOSOFÍA Y FUNCIONAMIENTO DEL PROGRAMA

## 3.1.- Introducción

En este capítulo se describe la filosofía general del programa y una serie de conceptos importantes para la comprensión del funcionamiento del programa.

La aplicación es un programa multiusuario que permite su instalación tanto en red como en mono-puesto. Existen diferentes perfiles de usuario que permiten configurar y controlar tanto el acceso a los datos como el acceso a las diferentes partes de la aplicación.

En la base de datos existe una lista de carreteras que se componen de uno o más tramos. Asociados a estos tramos se encuentran todos los datos de la aplicación, accidentes, auscultación, geometría, etc.

Al inicio de la aplicación debemos seleccionar el conjunto de tramos con los que vamos a trabajar, pudiendo seleccionar todos los tramos disponibles en la Base de Datos, todos los tramos de una carretera, o bien un único tramo. Esta selección inicial podrá ser ampliada o modificada posteriormente.

El acceso a la funcionalidad del programa está dividido en secciones o módulos independientes y en algunas utilidades comunes a todos los módulos.

Los datos mostrados en los diferentes módulos del programa corresponderán sólo a los tramos que se tengan seleccionados, es decir, si por ejemplo tenemos seleccionadas dos carreteras de la Base de Datos y activamos cualquier temática o realizamos cualquier consulta, el programa sólo pintará la temática de esas dos carreteras y devolverá sólo los resultados de la consulta pertenecientes a esas dos carreteras seleccionadas. Si se quiere representar una temática de toda la red, se debe tener previamente seleccionada todos los tramos de la red.

## 3.2.-Acceso a la aplicación

Al ejecutar la aplicación aparecerá una ventana donde se debe introducir el nombre y la contraseña del usuario:

| Acceso a al apli      | cación  | × |
|-----------------------|---------|---|
| Usuario<br>Contraseña | ADMIN   |   |
| 🔀 Cancelar            | Aceptar |   |

A partir del usuario introducido el programa se configurará con las opciones correspondientes a su perfil.

La primera vez, se entrará como:

Usuario: Admin y Contraseña: admin.

Pudiendo posteriormente y a partir del usuario admin, crear y configurar nuevos usuarios.

## 3.3- Selección de tramos

Después de acceder a la aplicación, lo primero que se debe realizar es la selección de los tramos con los que vamos a trabajar:

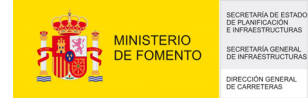

| 🌽 Selección de carretera             |                   |                   |                  |            |                |                              |             |
|--------------------------------------|-------------------|-------------------|------------------|------------|----------------|------------------------------|-------------|
| TRAMOS DISPONIBLES:                  |                   |                   |                  |            |                |                              |             |
| Filtrar carreteras por texto         | Lista de carreter | as                |                  |            |                |                              |             |
|                                      | Carretera         | PK Inicial        | PK Final         | Campaña    | Longitud       | Denominación                 | Inicio 🔺    |
|                                      | A-1               | 12+00690          | 336+01030        | 2006       | 241560         | AUTOVÍA DEL NORTE            | ENL.M       |
| Filtrar carreteras por Demarcaciones | A-11              | 209+00870         | 455+00850        | 2006       | 86440          | AUTOVÍA DEL DUERO            | INT. N-1    |
| Andalucía occidental                 | A-12              | 7+00540           | 28+00520         | 2006       | 20830          | AUTOVÍA CAMINO DE SANTIAGO   | INT. LO-    |
| Andalucía oriental                   | A-13              | 0+0000            | 5+00150          | 2006       | 5240           | AUTOVÍA LOGROÑO - L.P.       | INT LO-     |
| Aragón                               | 0.44              | 0.00000           | 0,05000          | 2000       | 5240           |                              | INT NO      |
| Asturias                             | A-14              | 0+00000           | 0+05920          | 2006       | 5920           | LLEIDA-FRONTERA FRANCESA     | INT. N-2    |
| Carilla La Mancha                    | A-15              | 43+00520          | 107+00430        | 2006       | 21580          | AUTOVIA DE NAVARRA           | INICIO TI   |
|                                      | A-2               | 4+01900           | 709+00230        | 2006       | 516270         | AUTOVIA DEL NORDESTE         | MADRID      |
| Filtrar Tramos por Provincias        | A-22              | 39+00890          | 51+00330         | 2006       | 11450          | AUTOVÍA LLEIDA-HUESCA        |             |
| A CORLIÑA                            | 4                 | 1                 | i                |            |                |                              |             |
| ALAVA                                |                   |                   |                  | *          |                | <b>D</b>                     |             |
| ALBACETE                             | Lista de tramos   | contenidos en A   | -                |            |                |                              |             |
| ALICANTE                             | Tramo             | PR                | iniciai PR       | Final Pi   | ovincia        | Про                          | Longit      |
| ASTURIAS                             | 02_01_1           | 1                 | 2+0690 1         | 7+0240 M.  | ADRID          | Doble calzada, PKs crectes.  |             |
| ÁVILA                                | 02_01_2           | 1                 | 7+0240 1         | 2+0680 M.  | ADRID          | Doble calzada, PKs decrecte  | s.          |
| BADAJOZ                              | 02_02_1           | 1                 | 7+0240 2         | 1+0050 M.  | ADRID          | Doble calzada, PKs crectes.  |             |
| BALEARES                             | 02_02_2           | 2                 | 1+0050 1         | 7+0240 M.  | ADRID          | Doble calzada, PKs decrecte  | s.          |
| BURGOS                               | 02 03 1           | 2                 | 1+0050 2         | 2+0960 M.  | ADRID          | Doble calzada, PKs crectes.  |             |
| Tramos a seleccionar                 | 02 03 2           | 2                 | 2+0930 2         | 1+0050 M   | ADRID          | Doble calzada, PKs decrecte  | 8           |
| Todos                                | 02.04.4           | -                 | 2,0060 6         | 0.0100 M   |                | Doble coltrade, Dire erector |             |
| <ul> <li>Ascendentes</li> </ul>      | •                 |                   |                  |            |                |                              | ►           |
| <ul> <li>Descendentes</li> </ul>     | Seleccionar tod   | a la lista        | Seleccionar carr | etera A-1  | Selecciona     | ar A-1 Tramo 02 01 1         |             |
|                                      | Seleccional tod   |                   | beleccional can  | Stord A-1  | Seleccione     |                              |             |
| LISTA DE TRAMOS SELECCIONADOS:       |                   |                   |                  |            |                |                              |             |
| Carratora                            | Tramo P.K. Ir     | aicial P.K. Final | Tipo             | Lor        | agitud Proving | nia Inicio                   |             |
| X QuitarTramo                        | 10.04.4 000       | netal P.K. Filla  |                  |            |                |                              |             |
| A-78                                 | 10_01_1 302*      | 00480 304+00.     | 5 Doble calza    | ida, PKS c | 2260 GRANA     | ADA L.P. MALAGA-GP           | CANADA      |
| Borrar toda la lista A-7S            | 10_01_2 304+0     | 302+0049          | 0 Doble calzad   | a, PKs dec | 2250 GRANA     | DA INICIO TRAMO (CC          | RTE OBRAS   |
|                                      |                   |                   |                  |            |                |                              |             |
|                                      |                   |                   |                  |            |                |                              |             |
|                                      |                   |                   |                  |            |                |                              |             |
| 1                                    |                   |                   |                  |            |                |                              | Þ           |
|                                      |                   |                   |                  |            |                |                              | Ľ           |
| X Cancelar selección                 |                   |                   |                  |            |                | 🖌 🖌 Acepta                   | r selección |

En la ventana aparece una lista de todas las carreteras disponibles en la Base de Datos y debajo una lista de los tramos contenidos en la carretera.

En la parte de la izquierda de la ventana tenemos la posibilidad de filtrar la lista de carreteras. Se puede filtrar por:

- Demarcaciones: Haciendo que en la lista de carreteras sólo aparezcan las carreteras pertenecientes a demarcación que se seleccione en la lista de la izquierda.

- Provincias: Seleccionado una provincia de la lista.

- Carretera: Introduciendo la carretera objeto de estudio en el campo de la parte superior izquierda de la ventana.

Además de estos filtros, el sistema permite seleccionar solo los tramos que sean Ascendentes, Descendentes o Ambos.

Una vez realizados el proceso descrito anteriormente, en la parte inferior de la ventana aparecerá una lista de los tramos que tenemos seleccionados. En este caso el sistema permite seleccionar todo el listado, una carretera en concreto o bien un tramo concreto del listado.

Finalmente ejecutaremos la acción "Aceptar Selección".

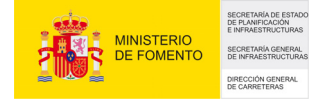

## 3.4.- Módulos de la aplicación

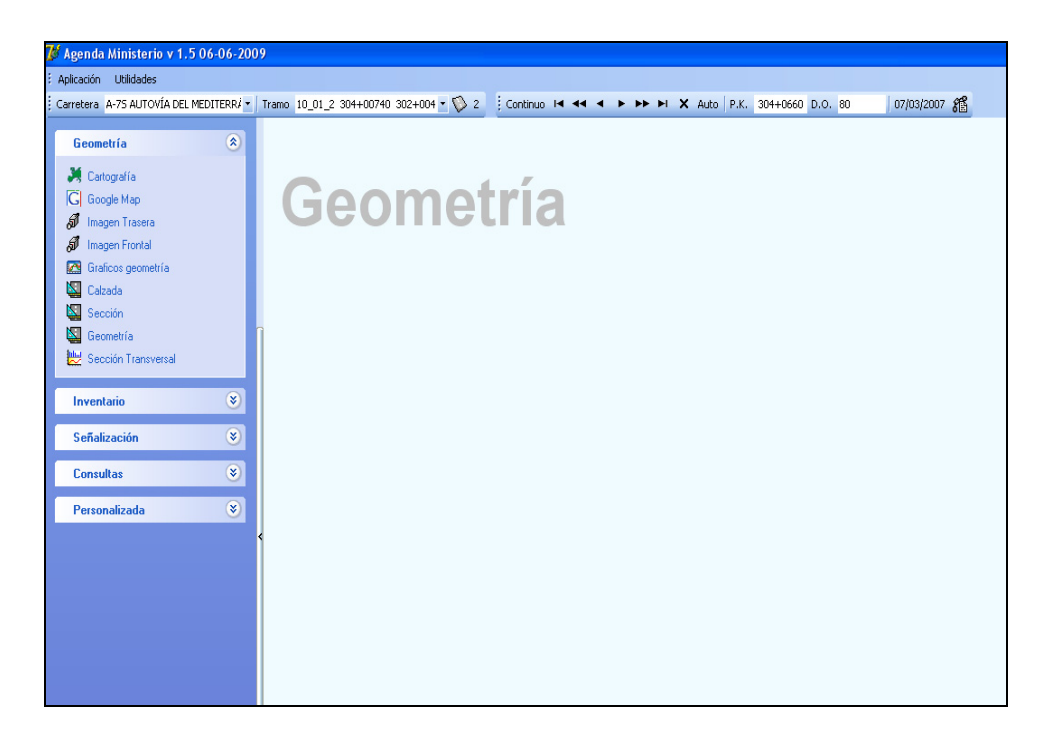

La ventana principal de la aplicación está compuesta de un menú y de unas barras de herramientas en la parte superior, y de un menú lateral en la parte izquierda.

El menú de la parte izquierda nos da acceso a los diferentes módulos del programa, Geometría, Inventario, Señalización, Consultas y Personalizada. Dentro de cada módulo, en el menú de la parte izquierda tenemos una lista de las ventanas disponibles. En el ejemplo de la imagen, tenemos las ventanas disponibles para el módulo de geometría, Imagen trasera, Imagen frontal, Cartografía y geometría. Tanto los módulos disponibles en este menú, como las ventanas disponibles en el módulo, dependerán del perfil de usuario con el que se accedió a la aplicación.

En la parte superior existe una barra de navegación que nos permite movernos por la carretera seleccionada de forma manual o automática, ir a un punto en concreto, cambiar de carretera o realizar una nueva selección de tramos. Esta barra de navegación es común a todos los módulos y siempre índica el punto exacto de la carretera en la que se encuentra la aplicación.

En el siguiente capítulo se describen una serie de herramientas que son comunes a todos los módulos.

## 4.- VENTANAS COMUNES

Se ha desarrollado una serie de herramientas prácticas, con el fin de presentar y aportar las características principales de la carretera. Son herramientas de uso común para representación de datos e imágenes, independientemente de su tipología.

El elevado número de datos a tratar para realizar la gestión de carreteras requiere una herramienta sencilla y dinámica "INVENTARIO", que combina la precisión de los datos y la rapidez de su tratamiento.

|    | HERRAMIENTAS     |   |
|----|------------------|---|
| ۲  | Cartografía      |   |
| lo | Imágenes         |   |
| 15 | Tabla de datos   |   |
|    | Gráficos         | • |
| 16 | Listado de datos |   |

Existen una serie de ventanas comunes a todos los módulos, siendo su funcionamiento idéntico independientemente del tipo de datos que muestren.

A continuación describiremos el comportamiento general de estas ventanas.

## 4.1.- <u>Cartografía</u>

En la Aplicación "INVENTARIO DE CARRETERAS", la cartografía es una de las ventanas principales. Permite la exploración cartográfica con herramientas propias de un Sistema de Información Geográfico (GIS) y ofrece al usuario la posibilidad de seleccionar gráficamente la carretera a estudiar, ubicarse en un punto determinado y realizar representaciones temáticas de los datos.

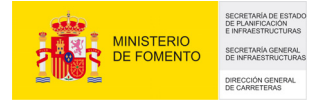

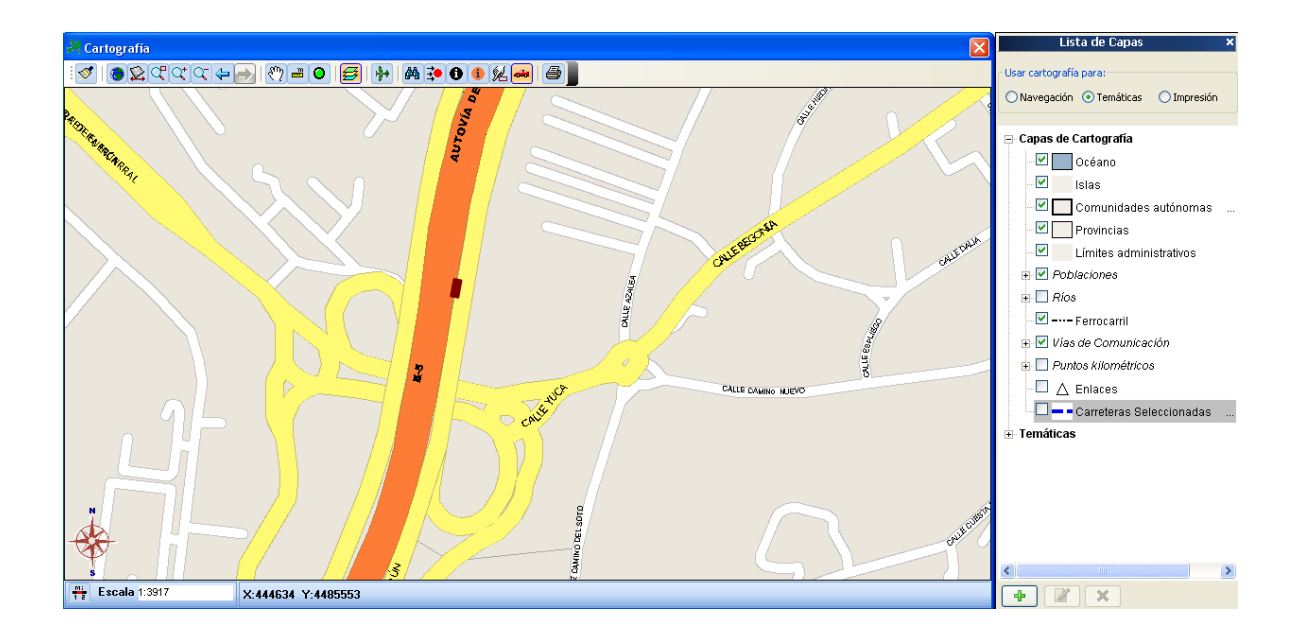

A continuación se describen de izquierda a derecha la funcionalidad de los botones de la barra superior de la imagen:

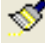

Refrescar mapa.

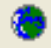

Zoom, ampliado a toda la extensión de la zona.

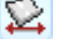

El sistema ajusta y encuadra automáticamente en la ventana de la cartografía, la totalidad del tramo seleccionado.

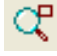

Zoom, que posibilita el acercamiento mediante ventana.

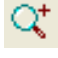

Aumento del nivel de Zoom.

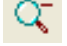

Disminución del nivel de Zoom.

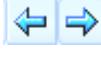

Volver a la vista anterior / Volver a la vista posterior.

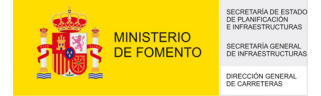

Encuadrar: permite el encuadre del mapa, a escala fija, a voluntad del usuario.

Medir distancia lineal: Permite medir distancias sobre la cartografía. La unidad de medida es el metro.

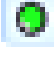

Medir radios: Permite medir el radio definido por 3 puntos.

Niveles y temáticas: Este botón muestra u oculta la ventana de visualización de capas de cartografía y de temáticas.

Muestra el plano guía de la zona: Aparece en la parte superior izquierda del mapa un plano general indicando la posición donde nos encontramos.

Búsqueda de elementos de cartografía: Permite realizar la búsqueda de una Carretera, Municipio o Población concreto tras seleccionar el elemento buscado, en un menú desplegable. El sistema mostrará en la cartografía el ámbito seleccionado.

Ir a un punto: se posiciona en el punto de la carretera seleccionado al realizar un clic con el botón izquierdo del ratón, sobre el mapa.

Información en un punto de la carretera: Haciendo clic en el botón y tras escoger un punto concreto de la vía, se mostrará toda la información relativa a dicho punto en función del módulo en que nos encontremos.

Identificación de elementos en la cartografía: Haciendo clic en el botón y tras escoger un punto concreto de la vía, se mostrará toda la información relativa a la carretera seleccionada en función de la capa que queramos consultar.

A

Permite posicionarnos en un punto, por coordenadas.

Haciendo clic sobre este botón se mostrará la posición actual del vehículo, representándolo con un icono rectangular de color marrón que simula un coche.

Imprimir: Se mostrará una ventana donde el usuario podrá previsualizar y personalizar la impresión a realizar.

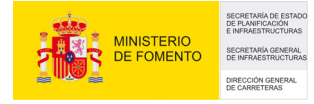

| Lista de Capas 🛛 🗙                   |
|--------------------------------------|
| Usar cartografía para:               |
| 🔿 Navegación 💿 Temáticas 🔿 Impresión |
|                                      |
| ⊟ Capas de Cartografía               |
| 🗹 📃 Océano                           |
| Islas                                |
| 🗹 🔲 Comunidades autónomas 🛛          |
|                                      |
| 🗹 🗾 Límites administrativos          |
| 🗈 🗹 Poblaciones                      |
| 🗈 🔲 Ríos                             |
| Ferrocarril                          |
| 🗈 🗹 Vías de Comunicación             |
| Puntos kilométricos                  |
| 🗋 🛆 Enlaces                          |
| 📖 🗖 💳 = Carreteras Seleccionadas 🛛   |
| <b>⊞</b> Temáticas                   |
|                                      |
|                                      |
|                                      |
|                                      |
|                                      |
| <                                    |
| + Z ×                                |
|                                      |

Desde esta ventana se puede configurar la visibilidad y las propiedades (color, grosor, etc.) de cada capa. Haciendo doble clic sobre la capa escogida se accede a la ventana de propiedades de la capa:

| Edificac   | iones (texto) 🛛 🔀                 |
|------------|-----------------------------------|
| Fuente     | 🚇 MS Sans Serif 🛛 👻               |
| Color      |                                   |
| Tamaño     | <b>E</b> 🗘                        |
| Capa visit | ole en escalas inferiores a 25000 |
|            | Aceptar                           |

El programa permite tener tres configuraciones de cartografía distintas, estas se seleccionan en la parte superior de la ventana:

| -Usar cartografía para:    |             |  |  |  |
|----------------------------|-------------|--|--|--|
| 💿 Navegación i 🔘 Temáticas | 🔘 Impresión |  |  |  |

Las configuraciones o usos de la cartografía, entre otras cosas, permiten que podamos tener unos niveles visibles para realizar la navegación de los datos, y que tengamos otros niveles visibles, unos grosores de líneas más amplios y otros colores, para realizar una impresión.

La parte de cartografía es común a todos los módulos, sin embargo la parte de temáticas variará dependiendo del módulo donde se encuentre el programa.

#### Temáticas.

Para realizar o modificar una temática se debe pulsar sobre los botones de la parte inferior de la ventana de niveles o hacer doble click sobre la temática seleccionada.

| ditando Radios Valor Abso         | uto                        |                    |                      |
|-----------------------------------|----------------------------|--------------------|----------------------|
| Temáticas                         |                            |                    | ,                    |
| Nombre de la temática - Radios VI | lor Absoluto               |                    |                      |
| Nombre de la tematica Tradios Vo  | noi Absoluto               |                    |                      |
| Seleccionar datos de Geometri     | a                          |                    |                      |
| Filtros a aplicar en la obten     | ción de datos:             |                    |                      |
| 1 Seleccionar los qui             | e cumplan TODAS las condic | ciones siguientes; |                      |
| Presione aqui para añad           | r una condición            |                    |                      |
|                                   |                            |                    |                      |
|                                   |                            |                    |                      |
|                                   |                            |                    |                      |
|                                   |                            |                    |                      |
| Tipo do tomático                  |                            |                    |                      |
|                                   | No mostrar la leve         | enda al imprimir   |                      |
| Lineal O Puntual                  |                            | ·                  |                      |
| Representación de los Datos:      |                            |                    |                      |
| Establecer rango de valores par-  | a Radio Valor Absoluto     | ✓                  |                      |
| Símbolo Mín./único Máxim          | o Menor que Mayor qu       | e Leyenda          | 📥 Añadir Bango       |
| 6001 8000                         |                            | 6001 y 8000        |                      |
| 8001 10000                        |                            | 8001 y 10000       | 🗙 Borrar Rango       |
| 0 2000                            |                            | 0 у 2000           | Borrar todos         |
| 2001 4000                         |                            | 2001 y 4000        |                      |
| 4001 6000                         |                            | 4001 y 6000        |                      |
|                                   |                            |                    |                      |
|                                   |                            |                    |                      |
| ·                                 |                            |                    |                      |
|                                   |                            |                    |                      |
|                                   |                            |                    | 🌮 Rangos automáticos |
|                                   |                            |                    | Rangos automáticos   |

Una temática se compone de:

• **Nombre:** a cada temática se le introduce un nombre que nos servirá para su identificación posterior en la ventana de niveles.

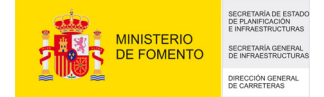

- Origen de datos: Indica de donde se quieren obtener los datos, este origen de datos está relacionado con el módulo donde se encuentre el usuario. Si por ejemplo se encuentra en el módulo de seguridad vial, los orígenes de datos podrán ser Accidentes y TCA's.
- Tipo de temática: Las temáticas se pueden representar en forma de puntos o en forma de líneas. En una temática de accidentes se representará de forma puntual cada accidente, y en una temática de radios de curvatura se representará con una línea correspondiendo con el trazado de la carretera.
- Filtros: Los filtros son opcionales y nos permiten establecer criterios sobre los datos que queremos representar. Si por ejemplo queremos realizar una temática de accidentes, podemos indicar que sólo queremos representar los accidentes ocurridos en el año 2003.

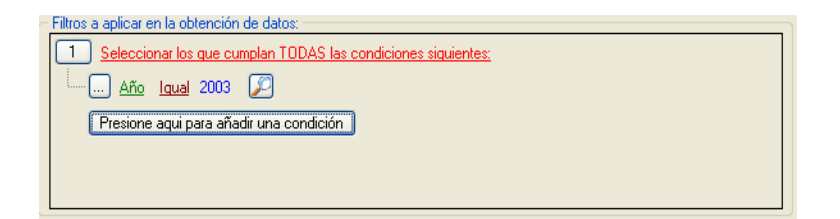

- Valor a representar: Se debe escoger un campo, que será el utilizado para obtener los valores a representar.
- Rangos de valores: Permite asignar colores o tipos de símbolos a los valores a representar. Si por ejemplo cogemos como valor a representar el Radio de curvatura, se le puede indicar al programa que represente los valores de 0 a 1800 con línea verde, de 1801 a 3600 con amarillo, etc.

| Establecer rango de valores para |            |        | Radio Valor | Absoluto  | <b>~</b>    |  |
|----------------------------------|------------|--------|-------------|-----------|-------------|--|
| Símbolo                          | Mín./único | Máximo | Menor que   | Mayor que | Leyenda     |  |
|                                  | 0          | 1800   |             |           | 0 y 1800    |  |
|                                  | 1801       | 3600   |             |           | 1801 y 3600 |  |
|                                  | 3601       | 5400   |             |           | 3601 y 5400 |  |
|                                  | 5401       | 7200   |             |           | 5401 y 7200 |  |
|                                  | 7201       | 9000   |             |           | 7201 y 9000 |  |

La edición de la tabla de rangos puede ser de dos formas:

- Automática, en función de los valores límite y su distribución

- Manual, que permite al usuario, tanto retocar el resultado de la generación automática como la creación de una nueva tabla a su criterio.

## 4.2.- Imágenes

Tomando como referencia el vehículo el usuario podrá visualizar imágenes frontales y traseras.

Análogamente a la cartografía, esta ventana cuenta con un menú desplegable al que se accede pulsando con el botón derecho del ratón sobre la ventana de imágenes.

| ۶            | Zoom 🕨                      | Al mejor encuadre |
|--------------|-----------------------------|-------------------|
| 0            | Pintar señales              | 10 %              |
| ✓            | Mostrar línea de referencia | 25 %              |
| $\mathbf{p}$ | Lupa                        | 40 %              |
|              | Guardar imagen como         | 50 %              |
| 4            | Rotar imagen                | 60 %              |
| 8            | Imprimir                    | 70 %              |
| 16           | Generar Video               | 80 %              |
| _            |                             | 90 %              |
|              |                             | 100 %             |
|              |                             | 125 %             |
|              |                             | 150 %             |
|              |                             | 200 %             |

El menú cuenta con la siguiente funcionalidad:

La opción zoom, permite aplicar distintos porcentajes de zoom a la imagen o bien encuadrar la imagen en el tamaño actual de la ventana. Todas las opciones de zoom se realizarán manteniendo las proporciones de las imágenes.

La opción "pintar señales" permite pintar en la imagen frontal la señalización vertical que existe en el inventario.

"Mostrar línea de referencia": activa o desactiva la línea de referencia, que índica a que punto de la imagen corresponde el P.K. en el que estamos posicionados.

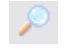

Activa o desactiva la función de lupa.

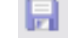

Graba la imagen (en formato original) en el disco duro del usuario.

Gira la imagen.

La opción "Generar video" permite generar un video en formato AVI, a partir de las imágenes de la carretera, de toda la carretera o de un P.K. a otro P.K.

## 4.3.- Gráficos

La AGENDA incorpora un modelo general de gráfico, personalizado en función de los datos de partida.

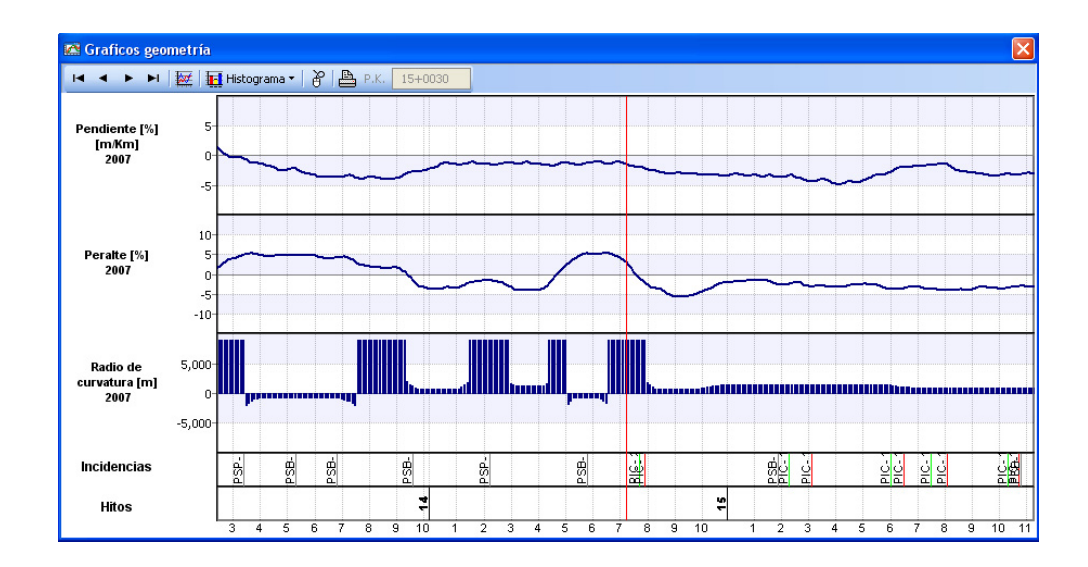

En todas las ventanas gráficas se indican las incidencias e hitos en la parte inferior del gráfico.

Los gráficos cuentan con una barra de herramientas, para acceder a su funcionalidad:

- Desplaza el gráfico hasta la primera página.
- Desplaza el gráfico hasta la página anterior.
- Desplaza el gráfico hasta la página siguiente.

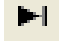

Desplaza el gráfico hasta la última página.

Muestra una pantalla auxiliar en la que el usuario podrá realizar la configuración de las escalas del gráfico.

Habilita o deshabilita el modo de marcación de puntos. Pinchando con el botón izquierdo del ratón se selecciona el punto de inicio, y con el botón derecho el punto final.

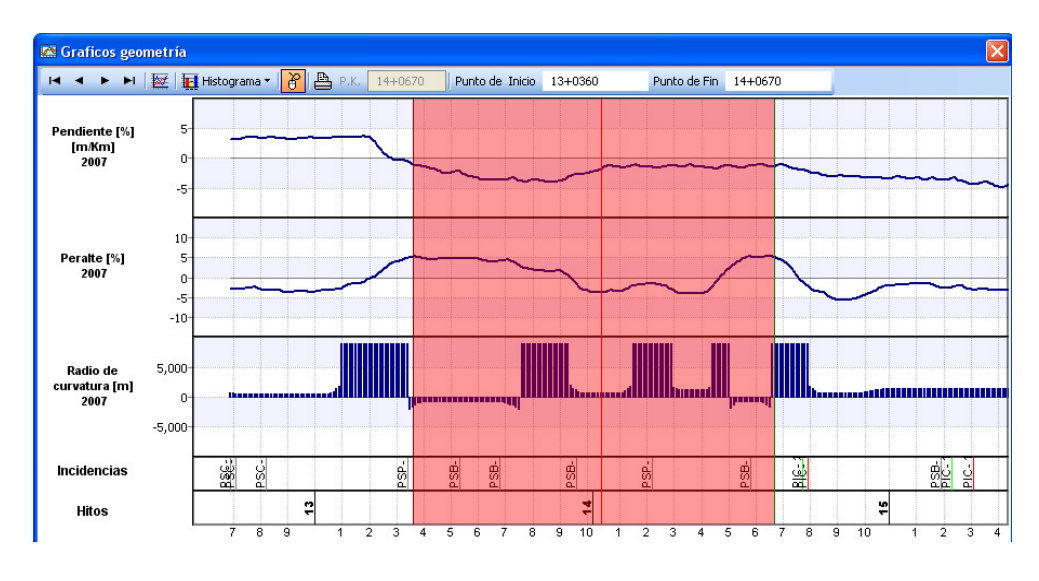

Muestra una pantalla en la que el usuario elige el tipo de datos que desee que sean representados en el resumen estadístico. Dichos datos corresponderán a toda la carretera, o al tramo seleccionado en el gráfico.

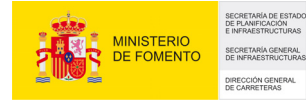

Inventario de Características Geométricas y de Equipamiento. MANUAL DE USUARIO

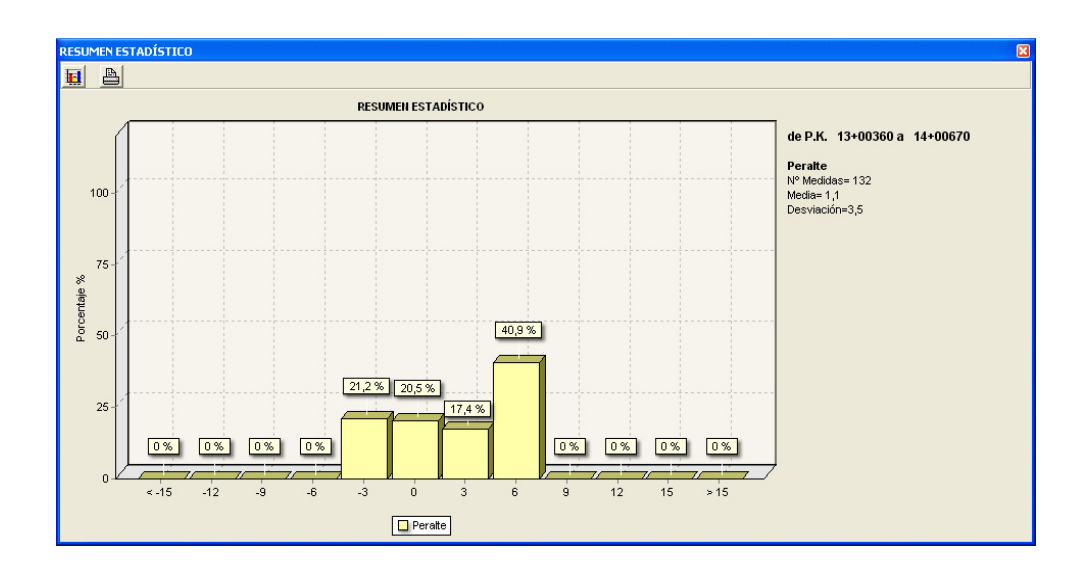

Haciendo clic sobre el icono **III** aparecerá una pantalla auxiliar en la que el usuario podrá configurar dicha representación.

Muestra una pantalla auxiliar en la que el usuario podrá seleccionar la configuración deseada en la impresión del gráfico.

## 4.4.- Listados de datos

Estas ventanas contienen una lista de elementos de la carretera que generalmente tienen una ficha de datos asociados. Un ejemplo es el listado de sustentaciones de señalización vertical que mostramos a continuación.

| izada: A-1 franio 02_01_1 12+0  | 00690 17400240 di | S EINE, IM-40 & EINE, M-1 | 2                 |                          |                 |        |                  |
|---------------------------------|-------------------|---------------------------|-------------------|--------------------------|-----------------|--------|------------------|
| pciones:<br>Añadir sustentación | Arrastre aquí,    | una columna para          | agrupar los datos |                          |                 |        |                  |
| Consulta/Modifica Sustenta      | РК                | Tipo                      | Nº de Placas      | Situación                | Última revisión | Estado | Próxima revisión |
| Imprimir Informe                | 13+01000          | Lateral                   | 2                 | Derecha                  |                 |        |                  |
| IraPK                           | 14+00110          | Lateral                   | 1                 | Derecha                  |                 |        |                  |
| Emier e eveel                   | 14+00290          | Lateral                   | 1                 | Derecha                  |                 |        |                  |
| Enviar a excei                  | 14+00540          | Lateral                   | 1                 | Derecha                  |                 |        |                  |
| Recargar Lista                  | 14+00580          | Pórtico                   | 1                 | Centro o sin especificar |                 |        |                  |
| Refrescar mapa                  | 14+00800          | Lateral                   | 1                 | Izquierda                |                 |        |                  |
|                                 | 14+00800          | Lateral                   | 1                 | Derecha                  |                 |        |                  |
|                                 | 14+00840          | Lateral                   | 1                 | Izquierda                |                 |        |                  |
|                                 | 14+00840          | Lateral                   | 1                 | Derecha                  |                 |        |                  |
|                                 | 14+01030          | Lateral                   | 1                 | Derecha                  |                 |        |                  |
|                                 | 15+00110          | Lateral                   | 1                 | Derecha                  |                 |        |                  |
|                                 | 15+00180          | Lateral                   | 2                 | Derecha                  |                 |        |                  |
|                                 | 15+00400          | Lateral                   | 1                 | Derecha                  |                 |        |                  |
|                                 | 15+00870          | Lateral                   | 1                 | Izquierda                |                 |        |                  |
|                                 | 15,00970          | Lotoral                   | 1                 | Dorocho                  |                 |        |                  |

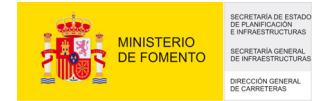

La ventana está dividida en dos partes. En la derecha se encuentra la lista de elementos, con sus datos más representativos y en la parte de la izquierda se encuentra una lista de acciones que podemos realizar sobre los elementos de la lista.

Cuando el usuario navega por la carretera y pasa por un punto que tiene un elemento, por ejemplo una Señal vertical, el elemento aparecerá seleccionado en la lista y viceversa. Si el usuario selecciona un elemento de la lista, la carretera se situará en ese punto.

Las acciones comunes que podemos realizar en estas ventanas son.

- Posicionarse en el P.K. del elemento seleccionado.
- Consultar / modificar la ficha del elemento seleccionado.
- Añadir un nuevo elemento.
- Refrescar la lista de elementos.
- Refrescar el mapa. Esta función es útil si por ejemplo tenemos representada una temática y añadimos elementos. Al pulsar sobre esta opción, se refrescará la temática y aparecerá el nuevo elemento introducido.

## 5.- MÓDULOS DE LA APLICACIÓN

## 5.1.- Geometría

Muestra cada diez metros los datos geométricos del tramo seleccionado.

Este módulo consta de las siguientes ventanas.

- Ventana de Cartografía.
- Ventana de gráficos de geometría.
- Imagen frontal.
- Imagen trasera.
- Google Maps.
- Información de calzada.

| 🛂 Calzada                   | ×    |
|-----------------------------|------|
| P.K. 304+0740               | 2007 |
| Nº de Carriles Principales  | 2    |
| Nº de Carriles totales      | 3    |
| Calzada Principal[m]        | 7,0  |
| Calzada Total[m]            | 10,5 |
| Plataforma Principal[m]     | 10,3 |
| Plataforma total[m]         | 13,8 |
| Ancho Carril add Central[m] | 0,0  |
| Ancho Carril add der [m]    | 3,5  |
| Ancho Carril add izq[m]     | 0,0  |
| Ancho Carril lento der[m]   | 0,0  |
| Ancho Carril lento izq[m]   | 0,0  |
| Arcén Derecho[m]            | 2,5  |
| Arcén Izquierdo[m]          | 0,8  |
| Mediana[m]                  | 17,6 |

• Datos de Geometría.

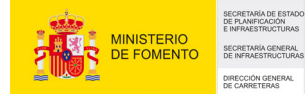

| 🔄 Geometría           | ×       |
|-----------------------|---------|
| P.K. 304+0740         | 2007    |
| Radio de Curvatura[m] | 640     |
| Peralte[%]            | -7,9    |
| Pendiente[%]          | 4,0     |
| ИТМ Х                 | 432504  |
| UTM Y                 | 4067398 |
| UTM Z                 | 159     |
| Gálibo Izquierdo[m]   | 0,0     |
| Gálibo Derecho[m]     | 0,0     |

• Información de la Sección.

| 😫 Sección                          |      |
|------------------------------------|------|
| P.K. 304+0740                      | 2007 |
| Nº Total de Calzadas en Sección    | 2    |
| Nº Carriles Principales en Sección | 4    |
| Nº Vias de Servicio                | 0    |
| Nº Vias colectoras                 |      |
| Nº Areas de Servicio               |      |
| Nº Calzadas Laterales              |      |
| Nº Calzadas principales            |      |
| Nº Calzadas Centrales              |      |

• Información de la Sección transversal.

| 🗮 Secciór             | n Transversa             | l         |                        |                           |           |                       |                          |           |                        |                           |           |                       |                          |
|-----------------------|--------------------------|-----------|------------------------|---------------------------|-----------|-----------------------|--------------------------|-----------|------------------------|---------------------------|-----------|-----------------------|--------------------------|
| Calzada<br>Servicio 2 | Platoforma<br>Servicio 2 | Mediana 4 | Calzada<br>Principal 1 | Plataforma<br>Principal 1 | Mediana 1 | Calzada<br>Reversible | Plataforma<br>Reversible | Mediana 2 | Calzada<br>Principal 2 | Plataforma<br>Principal 2 | Mediana 3 | Calzada<br>Servicio 2 | Platoforma<br>Servicio 2 |
|                       |                          |           | 14,0 m.                | 19,2 m.                   | 9,7 m.    |                       |                          | 8,4 m.    | 18,5 m.                | 14,2 m.                   |           |                       |                          |

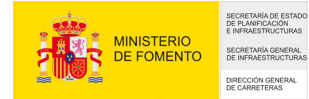

| in Utilidades           |                       |               |             |                   |             |              |            |              |             |                  |             |          |
|-------------------------|-----------------------|---------------|-------------|-------------------|-------------|--------------|------------|--------------|-------------|------------------|-------------|----------|
| a A-1 AUTOVÍA DEL NORTE | Tramo 02 01 1 12+006  | 90 17+0024 •  | 🚫 77 : Cor  | ntinuo 🖂 🔫        |             | ► × Aut      | o P.K. 12+ | 0690 D.O.    | 18)         | 109/2007 🍂       |             |          |
|                         | Commetria             |               |             | ción              |             |              |            | _            | IN Calza    |                  |             | N        |
| metría 🙁                |                       | 2007          |             | DK 12-1           | 0690        | 200          |            |              | Cutzo       | PK 12+069        | 0           | 2007     |
| artografía              | P.K. 12+0050          | m]            | Nº Tot      | al de Calzadas    | en Sección  | 200          |            |              | Nº de Ca    | rriles Princina  | loc         | 2001     |
| ioogle Map              | Radio de Cui vacui aj |               | Nº Car      | riles Princinales | s en Secció |              | 6          |              | Nº de Ca    | rriles totales   |             |          |
| nagen Trasera           | Perdice[+0]           | -             | 2,6 Nº Viac | : de Servicio     | Fen Secció  |              | 0          |              | Calzada     | Principal[m]     |             | 10       |
| nagen Frontal           | ITM Y                 |               | Nº Vias     | colectoras        |             |              | 0          |              | Calzada     | Total[m]         |             | 10,      |
| raficos geometría       | UTMY                  | 449.44        | Nº Are      | as de Servicio    |             |              | 0          |              | Platafor    | ma Principall's  | <b>n</b> ]  | 42       |
| alzada                  | UTM 7                 | +++++         | Nº Cala     | us de Servicio    |             |              | 0          |              | Platafor    | ma total[m]      |             | 42       |
| ción                    | Cálibo Inquierde[ee]  | ,             | Nº Cala     | adas princinals   | ,<br>       |              | 0          |              | Ancho C     | arril add Cent   | ralfm]      | 13,      |
| eometría                | Cálibo Derecho[m]     |               | 0,2 Nº Cala | adas Centrales    |             |              | 0          |              | Ancho C     | arril add der l  | ing ing     | 0,       |
| ección Transversal      | dalibo berecho[in]    |               | 6,3 IT COR  | tuduy centruie:   | ,           |              | •          |              | Ancho C     | arril add izo[n  | 1           | 0,       |
|                         | 🛤 Graficos geom       | etría         |             |                   |             |              |            | E            | Ancho C     | arril lento der  | in<br>Iml   | 0,       |
| entario 🛞               | H 4 P H               | 🧭 📊 Histogran | na •   🌮 📕  | P.K. 13+096       | 50          |              |            |              | Ancho Ca    | arril lento izal | ml          | 0,       |
| r - 17                  | Dendiente (%)         |               |             |                   | _           |              |            |              | Arcén De    | erecho[m]        |             |          |
| alización               | [m/Km]                | 5             |             |                   |             |              |            |              | Arcén Iz    | aujerdo[m]       |             | 4.4      |
| ltas 🛞                  | 2007                  | .5.           |             |                   |             |              | ~~~        | ~~~~         | Mediana     | fm]              |             | 3.0      |
|                         |                       |               |             |                   |             |              |            |              |             |                  |             | •1       |
| nalizada 🛛 🏵            | Peralte [%]           | 10-           |             |                   |             |              |            | ~            |             |                  |             |          |
|                         | 2007                  | 0             |             |                   | -           | ~~~          | · · · · ·  | $\sim$       |             |                  |             |          |
|                         |                       | -10-          |             |                   |             |              |            |              |             |                  |             |          |
|                         | Radio de              | 5.000         |             |                   |             |              |            |              |             |                  |             |          |
|                         | curvatura [m]<br>2007 | 0             |             |                   |             |              |            |              | 4           |                  |             |          |
|                         |                       | 5.000         |             |                   |             |              |            |              |             |                  |             |          |
|                         | Incidencias           |               |             |                   | o o         |              | 8 8 8      | N            |             |                  |             |          |
|                         | Hitos                 |               |             |                   |             | <del>.</del> |            | 2            |             |                  |             |          |
|                         |                       |               |             |                   | 7 8         | 9 1 2        | 3456       | 7 8 9 10 1   | -           |                  |             |          |
|                         | Sección Transve       | rsal          |             |                   |             |              |            |              |             |                  |             | X        |
|                         | Calzada Platofor      | ma Mediana 4  | Calzada     | Plataforma        | Mediana 1   | Calzada      | Plataforma | Mediana 2    | Calzada     | Plataforma       | Mediana 3   | Calzada  |
|                         | Servicio 2 Servicio   | 2             | Principal 1 | Principal 1       |             | Reversible   | Reversible | r icularia z | Principal 2 | Principal 2      | r iculana s | Servicio |
|                         |                       |               | 10,6 m.     | 13,9 m.           | 3,1 m.      |              |            | 3,1 m.       | 13,6 m.     | 10,5 m.          |             |          |
|                         | <                     |               |             |                   |             |              |            |              |             |                  |             | >        |
|                         |                       |               |             |                   |             |              |            |              |             |                  |             | _        |

#### 5.2.- Inventario

Muestra de diez en diez metros los elementos de inventario del tramo seleccionado.

Este módulo cuenta con las siguientes ventanas:

- Ventana de Cartografía
- Imagen frontal
- Imagen trasera
- Ventanas donde se muestran los elementos de inventario. Cuando navegamos por la carretera, las ventanas que se describen a continuación muestran los diferentes elementos de inventario existentes en el P.K. en el que se encuentra situada la aplicación.

Las ventanas en cuestión son:

- 1.- Estructuras.
- 2.- Entorno.
- 3.- Equipamiento.

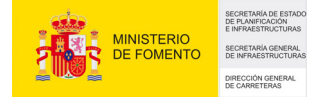

- 4.- Firmes.
- 5.- Hitos, referencias geográficas.
- 6.- Poblaciones.
- 7.-Duplicaciones de vías, carriles.
- 8.- Intersecciones y enlaces.
- 9.- Otras incidencias.

| <pre>retrain 4.1 AUX/AUX.NEL.NEXT * Tomo 02.01.1 1240000 FX002 * 2 72 Certex M + 4 + + + + 1 × Aug 12.1 194000 B.0. 200 [B00200 #<br/>Economical<br/>Freematical<br/>Conomical<br/>Freematical<br/>Freemat</pre> | icación I blidades               |                                                                                                    |  |
|----------------------------------------------------------------------------------------------------|----------------------------------|----------------------------------------------------------------------------------------------------|--|
| Generation   Control in   Control in <th>rretera A-1 AUTORÍA DEL NORTE</th> <th>Tramo 02 01 1 12400600 1240024 x 1 72 Continue 14 44 4 5 55 51 X Auto 8 X 1540000 D.O. 2020 1809/2007 98</th> <th></th>                                                                                                    | rretera A-1 AUTORÍA DEL NORTE    | Tramo 02 01 1 12400600 1240024 x 1 72 Continue 14 44 4 5 55 51 X Auto 8 X 1540000 D.O. 2020 1809/2007 98 |  |
| Conservice       Interface is a geografica       Interface conservice       Interface         Interface       Interface       Interface       Interface         Interface       Interface       Interface       Interface         Interface       Interface       Interface       Interface         Interface       Interface       Interface       Interface         Interface       Interface       Interface       Interface         Interface       Interface       Interface       Interface         Interface       Interface       Interface       Interface         Interface       Interface       Interface       Interface         Interface       Interface       Interface       Interface         Interface       Interface       Interface       Interface         Interface       Interface       Interface       Interface         Interface       Interface       Interface       Interface       Interface         Interface       Interface       Interface       Interface       Interface       Interface         Interface       Interface       Interface       Interface       Interface       Interface         Interface       Interface       Interface       In                                                                                                    | In the for the control of the    |                                                                                                    |  |
| Investain       Interneting experience       Interneting experience         Interneting       Interneting       Interneting         Interneting       Interneting       Interneting                                                                                                    | Geometría 😵                      |                                                                                                    |  |
| Investion       Putto Kinnettico         Vide: 15:0       Vide: 15:0         International       Pathocines         International       Pathocines         International                                                                                                    |                                  | 🔺 Hitos, Referencias geográficas 🛛 🔀 Intersecciones, Enlaces                                             |  |
| Version       Version         Production       Version         Production       Production         Production       Version         Production       Version         Production       Production         Production       Production         Production       Production         Production       Production         Production       Produ                                                                                                    | Inventario 🙁                     | Punto kilométrico                                                                                        |  |
| Image Final         Image Final                                                                                                    | 📕 Catografía                     | Valor: 15                                                                                                |  |
| Image: Second Second                                                                                                    | 🗿 Imagen Frontal                 |                                                                                                    |  |
| Standard   Financia   Financia   Financia   Financia   Standard   Consubar   Consubar   Persenalizada     Financia   Presenalizada     Financia   Presenalizada     Financia   Financia   Financia   Financia   Financia   Financia   Financia   F                                                                                                    | 🕪 Imagen Trasera                 |                                                                                                    |  |
| Constant     Constant                                                                                                    | 4 Estructuras                    |                                                                                                    |  |
| Productions         Print         Print <td>Entomo</td> <td></td> <td></td>                                                                                                    | Entomo                           |                                                                                                    |  |
| From Statements party of a Point formation of the statement of the statement of the stat                                                                                                    | E quipamiento                    |                                                                                                    |  |
| International appropriate       Price     Price       Price     Price       Presonalizada     Price       Presonalizada     Price       Presonalizada     Price       Presonalizada     Price       Price     Price       Price     Price       Pri                                                                                                    | Firmes                           | 🖉 Poblaciones 🔀 👫 Estructuras 🔀                                                                          |  |
| Price       Price         Order       Price         Order       Price         Price       Price         Price       Price         Pr                                                                                                    | 👃 Hitos, Referencias geográficas | Límite municipal                                                                                         |  |
| Other       Consider         Statistication       Image: Consider         Demonstration       Processider         Personalizadia       Image: Consider         Preconalizadia       Image: Consider         Preconalizadia       Image:                                                                                                    | Poblaciones                      | PK: 13+0280 - 17+0240 Pobladón: ALCOBENDAS                                                               |  |
| Work       Finane         Schalacacion       Image: Schalacacion         Consultant       Presenalizada         Schalacacion       Presenalizada         Schalacacion       Presenalizada                                                                                                    | Duplicaciones, vías , camiles    |                                                                                                    |  |
| Personalizada       Image: Construction of the second second                                                                                                    | 2 Ofras                          |                                                                                                    |  |
| Personalizada     Personalizada     Personalizada       9     Personalizada     Personalizada       9     1240500     1240240     Stuación: Inquerda       9     1240500     1240240     Stuación: Inquerda                                                                                                    | K Intersecciones, Enlaces        |                                                                                                    |  |
| 9-statistication       (*)         Constitution       (*)         Personalizada       (*)         Primerio       (*)         Partimetion aginerado<br>Re: 12+0500: 17+0240       (*)         Re: 12+0500: 17+0240       Statador: Ingularda         Re: 12+0500: 17+0240       Statador: Ingularda         Re: 12+0500: 17+0240       Statador: Ingularda                                                                                                    |                                  |                                                                                                    |  |
| Constant       ▼         Personalizada       ▼         Primerio agliomerado<br>Ro: 124/050 - 174/0240       ★         Ro: 124/050 - 174/0240       Sinactón: Inquierda         Ro: 124/050 - 174/0240       Sinactón: Inquierda                                                                                                    | Señalización 🛞                   | PR: 13+0030 - 15+0050                                                                                    |  |
| Constant     Image: Constant of the second second sec                                                                                                    |                                  |                                                                                                    |  |
| Personalizada  Personalizada Personalizada Personalizada Personalizada Personalizada Personalizada Personalizada Personalizada Personalizada Personalizada                                                                                                    | Consultas                        |                                                                                                    |  |
| Control     Control       Privation audiometado<br>nor: 124:0050     Control       Andro revestido     Ro: 124:0050       Ro: 124:0050     Situación: Inquierda       Ro: 124:0050     Situación: Inquierda                                                                                                    | Personalizada 🛞                  |                                                                                                    |  |
| Primerio         X           Privateria adjumerado<br>(N°: 12+0090 - 17+0240         Tradado<br>(N°: 12+0090 - 17+0240         Stuación: Inquierda           PC: 12+0990 - 17+0240         Stuación: Inquierda         PC: 14+1000 - 15+0200         Stuación: Inquierda                                                                                                    |                                  |                                                                                                    |  |
| Povimento aglomerado<br>Pri: 12-0690 - 17-20240<br>Arcén revestido<br>Pr: 12-16970 - 17-40240 Stuación: Inguerda<br>Pr: 12+16970 - 17-40240 Stuación: Inguerda<br>Bionda<br>Bi: 14+1080 - 15+0280 Stuación: Inguerda                                                                                                    |                                  | 🔧 Firmes 🔀 🚼 Equipamiento                                                                                |  |
| Pr: 1240809 - 17-0240         Pr: 1240100 - 1550000           Archit revestado         Pr: 1240900 - 1740240           Pr: 1240900 - 1740240         Stuación: Inguierda           Pr: 1240900 - 1740240         Stuación: Inguierda                                                                                                    |                                  | Pavimento aglomerado Isleta sin bordillo                                                                 |  |
| Bionda     Bionda       PHC 12+0590 - 17+0240     Situación: Inquierda       PHC 12+0590 - 17+0240     Situación: Inquierda                                                                                                    |                                  | PK: 12+0590 - 17+0240 PK: 14+1040 - 15+0050                                                              |  |
|                                                                                                    |                                  | Pic 1 revestual Bionda Bionda DV: 144.1050154.0280 Struction Imvierda                                    |  |
|                                                                                                    |                                  |                                                                                                    |  |
|                                                                                                    |                                  |                                                                                                    |  |
|                                                                                                    |                                  |                                                                                                    |  |
|                                                                                                    |                                  |                                                                                                    |  |
|                                                                                                    |                                  |                                                                                                    |  |
|                                                                                                    |                                  |                                                                                                    |  |
|                                                                                                    |                                  |                                                                                                    |  |
|                                                                                                    |                                  |                                                                                                    |  |
|                                                                                                    |                                  |                                                                                                    |  |
|                                                                                                    |                                  |                                                                                                    |  |
|                                                                                                    |                                  |                                                                                                    |  |

Pulsando con el botón derecho del ratón sobre las ventanas de inventario se accede a un menú que nos permite añadir elementos de inventario, modificar los existentes o borrar un elemento.

| 📳 Eq                  | juipamiento                                          |             |   |
|-----------------------|------------------------------------------------------|-------------|---|
| Ilumii<br>PK:         | n <mark>ación</mark><br>304+0740 - 304+0050          |             | ^ |
| Biond<br>PK:          | a<br>Nuevo elemento                                  | : Izquierda | = |
| Biono<br>PK:<br>Hitos | Modificar elemento<br>Eliminar elemento seleccionado | : Derecha   |   |
| PK'                   | 304+0740 - 302+0490                                  | _           | ~ |

## 5.3.- Señalización

Desde el módulo de señalización, se permite la consulta y el mantenimiento de la señalización vertical y horizontal.

En este módulo contamos con las siguientes ventanas:

- Listado de datos, que muestra un listado de todas las sustentaciones, existentes en la carretera.
- Imagen frontal.
- Imagen trasera.
- Cartografía.
- Google Maps.
- Ventana de inventario de marcas viales.
- Ventana de inventario de señales verticales.

| 💕 Agenda Ministerio v 1.5 06-0                                                                                                    | 6-2009                                            |                                                  |                                                     |                            |                   |               |                     |            |                                                                                                    |
|----------------------------------------------------------------------------------------------------|---------------------------------------------------|--------------------------------------------------|-----------------------------------------------------|----------------------------|-------------------|---------------|---------------------|------------|----------------------------------------------------------------------------------------------------|
| Aplicación Utilidades                                                                                                    |                                                   |                                                  |                                                     |                            |                   |               |                     |            |                                                                                                    |
| Carretera A-75 AUTOVÍA DEL MEDITE                                                                                                  | RR/ Tramo 10_01_3                                 | 2 304+00740 302+0                                | 04 • 🔯 2 🚦                                          | Continuo Ia aa a           | • •• •I X Au      | 0 P.K. 304+00 | 60 D.O. 680 0       | 7/03/2007  | <b>6</b>                                                                                                    |
| Anagen Frendel                                                                                                    |                                                   | P                                                |                                                     |                            |                   |               |                     |            |                                                                                                    |
| Listado de sustentaciones     Calzada: A-75 Treno 10 01 2 304     Opciones:     Añadir sustentación     Consulta/Modifica Sustenta | +00740 302+00490 de l<br>Arrastre aquí, una<br>PK | NICIO TRAMO (CORTE<br>I columna para agi<br>Tipo | EOBRAS) e L.P. OF<br>upar los datos<br>IV de Placas | RANADA-MÁLAGA<br>Situación | Última revisión   | Estado        | Próxima revisión    | ×          | Marcas viales<br>Marca vial englutariani continua para borde de calcada (lateral)<br>PI: 30440740 - 30240490<br>Marca vial longitudinal contral discontinua para separación de carrile<br>PI: 30440740 - 30240490 |
| <ul> <li>Consultatividulica Sustema</li> </ul>                                                                                     | 304+00410                                         | Lateral                                          | 1                                                   | Derecha                    |                   |               |                     |            |                                                                                                    |
| - Ingrini inolite                                                                                                    | 304+00380                                         | Lateral                                          | 1                                                   | Derecha                    |                   |               |                     |            |                                                                                                    |
| • Ira P.K.                                                                                                    | 304+00250                                         | Lateral                                          | 1                                                   | Derecha                    |                   |               |                     |            |                                                                                                    |
| Erwiar a excel                                                                                                    | 304+00220                                         | Lateral                                          | 1                                                   | Izquierda                  |                   |               |                     |            | Configling in a section 1                                                                                                    |
| <ul> <li>Recargar Lista</li> </ul>                                                                                                 | 304+00220                                         | Lateral                                          | 1                                                   | Derecha                    |                   |               |                     |            | Senanzarion verticat                                                                                                    |
| Refrescar mapa                                                                                                    | 304+00170                                         | Lateral                                          | 3                                                   | Derecha                    |                   |               |                     |            | [R-413] Alumbrado de corto alcance                                                                                                    |
|                                                                                                    | 304+00060                                         | Lateral                                          |                                                     | 2 Izquierda                |                   |               |                     |            | npo: cateral situación: perecha seriolo: Ascendente                                                                                                    |
|                                                                                                    | 304+00060                                         | Lateral                                          |                                                     | 2 Derecha                  |                   |               |                     |            | [5-860] Genérico                                                                                                    |
|                                                                                                    | 304+00030                                         | Lateral                                          | 1                                                   | Derecha                    |                   |               |                     |            | Tipo: Lateral Situación: Derecha Sentido: Ascendente                                                                                                    |
|                                                                                                    | 304+00030                                         | Lateral                                          | 1                                                   | Izquierda                  |                   |               |                     |            |                                                                                                    |
|                                                                                                    | 302+00610                                         | Lateral                                          | 1                                                   | Derecha                    |                   |               |                     |            | [R-413] Alumbrado de corto alcance                                                                                                    |
|                                                                                                    | 302+00540                                         | Lateral                                          | 1                                                   | Izquierda                  |                   |               |                     |            | Tipo: Lateral Situación: Izquierda Sentido: Ascendente                                                                                                    |
|                                                                                                    | 302+00540                                         | Lateral                                          | 1                                                   | Derecha                    |                   |               |                     |            | IC 0603 Combine                                                                                                    |
|                                                                                                    | 302+00490                                         | Lateral                                          | 1                                                   | Izquierda                  |                   |               |                     |            | Tipo: Lateral Situación: Izquierda Sentido: Ascendente                                                                                                    |
|                                                                                                    | 303-00400                                         | Lobowsl                                          |                                                     | Doessko                    |                   |               |                     |            |                                                                                                    |
|                                                                                                    |                                                   |                                                  |                                                     | C:\DESARROLLOV             | DELPHI7\APLICACIO | NES\AGENDA\AG | ENDA MINISTERIO/8D/ | MINISTERIO | AGENDA MDB Usuario Meter (Administrado)                                                                                                    |

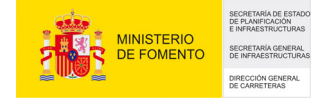

Utilizando el menú de la parte izquierda de la ventana de datos, accedemos al mantenimiento de la ficha de sustentación:

| Addr. Editar. Borar         Grador. Control         Datos audiares         Thome           Resterencedocitic         Control         Datos audiares         Thome           Calende ArS To tamo 10,01,2         204-100740         302-100490 del INICIO TRAMO (CORTE DBRAS) a LP, GRANADA-MÁLAGA           P.K. nota         Exterención         Magin Tequirrids         Imagin Tequirrids         Imagin Tequirrids           Sustemación         Piccas (Control (Control                                                                                                    |
|----------------------------------------------------------------------------------------------------|
| Afadir Editer Borral Gubor Cinctor Dudos audares IP forme Federenciación Cañade A/25 Tuaeo 10, 01, 2 304-007/0 302-00490 de INCIO TRAND (CONTE OURIAS) a L.P. GRANADA MÁLAGA P.K. rocal EGITORIA Too Letteral Video Partier Video Video Vi                                                                                                    |
| Perferenciación:         Cadenda A/S Tamao 10,01_2 304-100740 302-00490 de INICIO TRAMO (CORTE OBRAS) a L.P. GRANADA-MÁLAGA           P.K. noia         BX00002         Too         Letteral         Magon (rayatedis         V           Sustamación:         Pic. noia         BX00002         Too         Letteral         Valor         Sentido         Ascendente         V           Material         O         Código (P.413)         Valor         Sentido         Ascendente         0           Nº de petite         O         Dentripción         Auxibido de conte alconce         Focha Inventario         00/002/002/00         Valor                                                                                                    |
| Calcele A/25 Tame 10, 01, 2 201-007/0 302-00020 de HILCO TRAMO (COTEC UNAS) a LP. GRANADA MALAGA<br>P.K. roal (DECOTE To Letter)<br>Sustemación<br>Material<br>Material<br>Derotporto<br>PICA<br>Derotporto<br>PICA<br>PICA<br>PICA<br>P |
| P.K. rola (bbth000) Top Lateral V Magen (reparts V<br>Sublemación Construction Construction Constru                                                                                                    |
| Sustemición         Piaca           Material         V         Cógo (P.413)         Valo         Semido / Accendente         V           Nº de petite         0         Dencepción         Aunibrado do conto alconce         Picho homentaio         0           To do sepetit         V                                                                                                    |
| Material         Códgo (P-413         Value         Senido         Ascendente         V           Nº de perifeción         Aumériado de costo alcance         Pecha Inventario         07/03/2007         V                                                                                                    |
| N* de perilles 0 Descripción Alumbrado de corto alcance Fecha Inventario 07/00/2007 V                                                                                                    |
| Tipo de petil                                                                                                    |
|                                                                                                    |
| Separación al borde del aglomerado (m)                                                                                                    |
| Características                                                                                                    |
| Última revisión Próxima revisión Dimensión característica                                                                                                    |
| Superficie V                                                                                                    |
| Estado Nivel de reflectancia                                                                                                    |
| Revisiones Altura sobre aglomerado                                                                                                    |
| Places Material                                                                                                    |
| ▶  R-413                                                                                                    |
| S-860 Nueva Placa Pecha de instalación Ano de fabricación U                                                                                                    |
| Eliminer Place                                                                                                    |
| Modificer detos Guerder cembios                                                                                                    |
|                                                                                                    |
| Indente Asocidas                                                                                                    |
|                                                                                                    |
|                                                                                                    |
| <ul> <li>Sin data and medium</li> </ul>                                                                                                    |
|                                                                                                    |
|                                                                                                    |
|                                                                                                    |
| + - V A 😂 Escoger magen 🏂 Mostrar imagen                                                                                                    |

Donde tenemos en la parte izquierda los datos correspondientes a la sustentación y una lista de las placas instaladas en esa sustentación. Al pulsar sobre el elemento de la lista, en la parte de la derecha aparecerán los datos de la placa seleccionada.

## 5.4.- Consultas

En esta sección el Usuario podrá visualizar sobre la cartografía, o recoger en tablas, cualesquiera de los elementos descritos en las secciones anteriores.

Existen dos tipos de consultas, las realizadas por el usuario y las predefinidas:

#### Consultas de usuario.

Para realizar una consulta de usuario se debe seleccionar en Ámbito, el tramo, la carretera o la red de trabajo. Con el botón que representa una lupa accederá al apartado "Selección de carreteras".

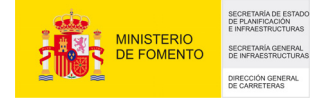

Cargue una o varias consultas existentes con los botones situados en la parte inferior de la pantalla. Si lo que desea es crear una nueva, haga clic en "Nueva consulta".

Escoja un origen de los datos y establezca los filtros deseados. Una vez ejecutada la consulta se podrán ver los resultados pulsando en el botón "Mostrar Datos".

Si lo que se desea conocer es el número de elementos que cumplen nuestros criterios, se debe pulsar el botón "Mostrar Totales".

| / Consultas                            |                                                                                                    |                   |                                                                                                    |
|----------------------------------------|----------------------------------------------------------------------------------------------------|-------------------|----------------------------------------------------------------------------------------------------|
| ÁMBITO:                                |                                                                                                    |                   |                                                                                                    |
| Carretera                              | Tramo                                                                                                    |                   |                                                                                                    |
| A-1<br>A-1<br>A-1<br>A-1<br>A-1<br>A-1 | 04_00_1 (95+00600 - 98+01290)<br>04_00_2 (98+01280 - 95+00640)<br>05_00_1 (98+01290 - 104+00130)<br>05_00_2 (104+00120 - 98+01290)<br>06_01_1 (104+00130 - 115+00870)<br>06_01_2 (115+00860 - 104+00120) |                   |                                                                                                    |
| Consultas usua                         | K Salario Consultas Predefinidas                                                                                                    |                   |                                                                                                    |
| LISTA DE CO                            | SULTAS:                                                                                                    |                   |                                                                                                    |
| Consulta si                            | ar B04 registros                                                                                                    | Incluir Geometría | <ul> <li>Nueva Consulta</li> <li>Borrar Consulta</li> <li>Desplazar Consulta</li> <li>Mostrar Datos</li> <li>Mostrar totales</li> </ul> |
|                                        |                                                                                                    |                   | Cruzar Consultas                                                                                                    |
| Nombre de la l                         | ista Nueva lista                                                                                                    |                   | 🔁 🖶                                                                                                    |

Al pulsar el botón "Mostrar Datos", los resultados se visualizan en una ventana independiente y se muestran en forma de tabla. El sistema permite agrupar los datos.

| iones:                    | Arrastr  |       |                  |             |            |          |             |         |           |          |
|---------------------------|----------|-------|------------------|-------------|------------|----------|-------------|---------|-----------|----------|
| r a P.K. Inicial          | 3 Provin | ncia  | Nivel functional | Tipo de Via | Tramo      | Nº Tramo | Nº Subtramo | Sentido | PKI       | PKF      |
| r a P.K. Final            | SEGO     | IVIA  | Autopista        |             | A1_04_00_1 | 4        | 0           | 1       | 95+00600  | 95+0060  |
| Annunar registros         | SEGO     | IVIA  | Autopista        |             | A1_04_00_1 | 4        | 0           | 1       | 95+00880  | 96+0006  |
| grapar registres          | SEGO     | AIVIA | Autopista        |             | A1_04_00_1 | 4        | 0           | 1       | 96+00150  | 96+0062  |
|                           | SEGO     | AIVIA | Autopista        |             | A1_04_00_1 | 4        | 0           | 1       | 96+00680  | 96+0084  |
| Enviar resultados a Excel | SEGO     | AIVIA | Autopista        |             | A1_04_00_1 | 4        | 0           | 1       | 96+00970  | 97+0003  |
|                           | SEGO     | AIVIA | Autopista        |             | A1_04_00_1 | 4        | 0           | 1       | 97+00110  | 97+0016  |
| Crear tematica            | SEGO     | IVIA  | Autopista        |             | A1_04_00_1 | 4        | 0           | 1       | 96+00950  | 97+0019  |
| Informa con inclusion     | SEGO     | IVIA  | Autopista        |             | A1_04_00_1 | 4        | 0           | 1       | 97+00300  | 97+0032  |
| morme con imagenes        | SEGO     | IVIA  | Autopista        |             | A1_04_00_1 | 4        | 0           | 1       | 97+00480  | 97+0071  |
|                           | SEGO     | IVIA  | Autopista        |             | A1_04_00_1 | 4        | 0           | 1       | 97+00490  | 97+0080  |
|                           | ► SEGO   | IVIA  | Autopista        |             | A1_04_00_1 | 4        | 0           | 1       | 97+00780  | 97+0092  |
|                           | SEGO     | AIVIA | Autopista        |             | A1_04_00_1 | 4        | 0           | 1       | 98+00320  | 98+0039  |
|                           | SEGO     | IVIA  | Autopista        |             | A1_04_00_1 | 4        | 0           | 1       | 98+00880  | 98+0107  |
|                           | SEGO     | AIVIA | Autopista        |             | A1_04_00_2 | 4        | 0           | 2       | 97+00070  | 97+0000  |
|                           | SEGO     | IVIA  | Autopista        |             | A1_04_00_2 | 4        | 0           | 2       | 96+00950  | 96+0082  |
|                           | SEGO     | NVIA  | Autopista        |             | A1_04_00_2 | 4        | 0           | 2       | 96+00630  | 96+0056  |
|                           | SEGO     | IVIA  | Autopista        |             | A1_04_00_2 | 4        | 0           | 2       | 96+00410  | 95+0064  |
|                           | SEGO     | AIVIA | Autopista        |             | A1_04_00_2 | 4        | 0           | 2       | 97+00110  | 95+0064  |
|                           | SEGO     | VIA   | Autopista        |             | A1_05_00_1 | 5        | 0           | 1       | 99+00750  | 99+0088  |
|                           | SEGO     | IVIA  | Autopista        |             | A1_05_00_1 | 5        | 0           | 1       | 100+00350 | 100+0042 |
|                           | SEGO     | W/IA  | Autonista        |             | A1 05 00 1 | 5        | 0           | 1       | 100+00520 | 100+0079 |

En la parte izquierda de la ventana existe un menú con opciones que nos permitirán:

- Enviar los resultados de la consulta a Excel
- Visualizar los resultados sobre la cartografía mediante una temática.
- Realizar un informe en PDF, incluyendo por cada elemento la imagen frontal del P.K. en donde está el elemento, un mapa de situación del elemento y sus datos más representativos.
- Agrupar el listado de datos.

Si tenemos más de una consulta, podemos realizar un cruce de consultas. Tal y como está organizado el módulo consultas estas son independientes, es decir, se puede realizar una consulta de señales, una de geometría, una de enlaces, etc. Con la opción de cruce de consultas se pueden relacionar la información contenida en esas consultas independientes.

Vamos a realizar un ejemplo paso a paso para ilustrar la realización de varias consultas y el cruce de datos:

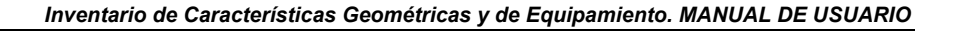

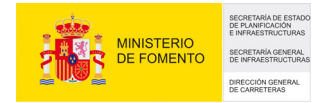

Para un ámbito seleccionado previamente, queremos conocer los pasos inferiores que disponen de bionda y la longitud total de bionda en dichos pasos inferiores.

Una vez seleccionado el ámbito, Pulsamos en el Botón "Nueva Consulta" y seleccionamos de la lista ("consulta sobre") "Equipamiento (Bionda)", pulsamos el botón "ejecutar" y tenemos, que en el ámbito seleccionado tenemos 3031 registros de bionda.

A la hora de realizar consultas cruzadas, es fundamental que coloquemos en primera posición la consulta patrón y a continuación la variable contra la cual se quiere cruzar la consulta patrón. Es decir, si queremos conocer los metros lineales de bionda presentes en pasos inferiores, es necesario que seleccionemos en primer lugar la consulta de "Equipamiento→ Bionda" y a continuación la consulta "Estructuras →Pasos Inferiores".

|                             | 5                                                                                                    |                                               |                                                                                                    |
|-----------------------------|----------------------------------------------------------------------------------------------------|-----------------------------------------------|----------------------------------------------------------------------------------------------------|
| AMBITO:<br>Carretera<br>A-1 | Tramo<br>09_00_1 (202+00420 - 229+00630)                                                                                                    | Filtrar ámbito seleccionad<br>Nivel Funcional | lo por:                                                                                                    |
|                             |                                                                                                    | Todos<br>Tipo de Via<br>Todos                 | •                                                                                                    |
| Consultas usu               | X S                                                                                                    |                                               |                                                                                                    |
| -LISTA DE CO                | DNSULTAS:                                                                                                    |                                               |                                                                                                    |
| Ejec                        | eleccionar los que cumplan TODAS las condici<br><u>Equipamiento</u> <u>[qua]</u> Bionda<br>esione aqui para añadir una condición<br>.tar<br>3.031 registros | ones siquientes;                              | <ul> <li>Nueva Consulta</li> <li>Borrar Consulta</li> <li>         Desplazar Consulta     </li> <li>Mostrar Datos         Σ Mostrar totales     </li> <li>         Cruzar Consultas     </li> </ul> |
| Nombre de la                | lista Nueva lista                                                                                                    |                                               | è 🔒                                                                                                    |

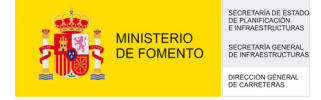

Pulsando nuevamente el botón de "nueva consulta", realizamos otra y seleccionamos de la lista "Estructuras (Inventario)", las estructura pertenecientes al grupo pasos inferiores, pulsamos el botón "ejecutar" y tenemos, que en el ámbito seleccionado tenemos 8 registros de estructuras.

| 🧧 Consulta:   | ;                                             |                                  |                      |
|---------------|-----------------------------------------------|----------------------------------|----------------------|
| ÁMBITO:       |                                               |                                  |                      |
| Carretera     | Tramo                                         | Filtrar ámbito seleccionado por: |                      |
| A-1           | 09_00_1 (202+00420 - 229+00630)               | Nivel Funcional                  |                      |
|               |                                               | Todos 👻                          |                      |
|               |                                               | Tipo de Via                      |                      |
|               |                                               | Todos 👻                          |                      |
| L             |                                               |                                  |                      |
| 2             |                                               |                                  |                      |
| Consultas usu | ario Consultas Predefinidas                   |                                  |                      |
| LISTA DE CO   | DNSULTAS:                                     |                                  |                      |
| Consulta      | sobre Equipamiento 🗸                          | Incluir Geometría                |                      |
|               |                                               |                                  | 👍 Nueva Consulta     |
|               | eleccionar los que cumplan TODAS las condicio | ones siguientes:                 | Borrar Consulta      |
|               | <u>Equipamiento</u> <u>Iqual</u> Bionda 🞾     |                                  |                      |
| Pr            | esione aqui para añadir una condición         |                                  | T Desplazar Consulta |
|               |                                               |                                  |                      |
|               |                                               |                                  | Mostrar Datos        |
| Ejecu         | itar 3.031 registros                          |                                  |                      |
|               | 3.031 Tegistrus                               |                                  | Σ Mostrar totales    |
| Consulta      | sobre Estructuras (Inventario) 🔍 🗸            | El locluir Geometría             |                      |
|               | eleccionar los que cumplan TODAS las condicir | nes siguientes:                  |                      |
|               |                                               |                                  | Cruzar Consultas     |
| ·····         | Lirupo Igual Pasos Interiores                 |                                  | ţU                   |
| Pr            | esione aqui para añadir una condición         |                                  |                      |
|               |                                               |                                  |                      |
|               |                                               |                                  |                      |
| Ejecu         | atar 8 registros                              |                                  |                      |
|               |                                               |                                  |                      |
| Nombre de la  | lieta Nueva lista                             |                                  |                      |
| Nomble de la  | lista                                         |                                  |                      |

Una vez realizadas las dos consultas, pulsamos sobre el botón "Cruzar consultas":

| Cruce de consultas                |
|-----------------------------------|
| Distancia de tolerancia en metros |
| Cruzar Datos                      |
|                                   |

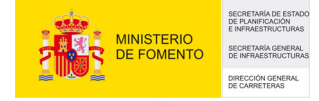

En esta ventana le indicamos la tolerancia en metros a considerar para realizar el cruce de datos. Si quisiéramos conocer si existe señalización de advertencia de peligro por semáforo, como las dos consultas son puntuales, el cruce sólo encontraría los accidentes producidos exactamente en el mismo punto en el que se encuentra el semáforo. En cambio, si ponemos una distancia de tolerancia de 25m, el programa encontraría las señales existentes 25 m. antes y 25 m. después del semáforo. Pulsando el botón "Cruzar datos" obtenemos los resultados.

Volviendo a la consulta anterior, como se puede observar hemos obtenido como resultado del cruce 190 metros de bionda presentes en Pasos Inferiores.

|             |                      |              |             |          |           |            | -           |   |
|-------------|----------------------|--------------|-------------|----------|-----------|------------|-------------|---|
| Arrastre aq | uí, una columna para | agrupar      |             |          |           | 2          |             |   |
|             | PKF                  | Dist.Inicial | Dist. Final | Longitud | Situacion | Fecha      | Descripción | G |
| 00840       | 202+00840            | 420          | 420         | 10 m.    | Izquierda | 22/06/2006 | Bionda      | E |
| 00120       | 203+00120            | 790          | 790         | 10 m.    | Izquierda | 22/06/2006 | Bionda      | E |
| 00810       | 212+00810            | 10680        | 10680       | 10 m.    | Izquierda | 22/06/2006 | Bionda      | E |
| 00810       | 212+00810            | 10680        | 10680       | 10 m.    | Derecha   | 22/06/2006 | Bionda      | E |
| 00820       | 212+00820            | 10690        | 10690       | 10 m.    | Izquierda | 22/06/2006 | Bionda      |   |
| 00820       | 212+00820            | 10690        | 10690       | 10 m.    | Derecha   | 22/06/2006 | Bionda      |   |
| 00420       | 213+00420            | 11300        | 11300       | 10 m.    | Derecha   | 22/06/2006 | Bionda      |   |
| 00440       | 213+00440            | 11320        | 11320       | 10 m.    | Izquierda | 22/06/2006 | Bionda      |   |
| 00450       | 213+00450            | 11330        | 11330       | 10 m.    | Derecha   | 22/06/2006 | Bionda      |   |
| 00880       | 215+00880            | 13740        | 13740       | 10 m.    | Derecha   | 22/06/2006 | Bionda      |   |
| 00880       | 215+00880            | 13740        | 13740       | 10 m.    | Izquierda | 22/06/2006 | Bionda      |   |
| 00890       | 215+00890            | 13750        | 13750       | 10 m.    | Izquierda | 22/06/2006 | Bionda      |   |
| 00900       | 215+00900            | 13760        | 13760       | 10 m.    | Izquierda | 22/06/2006 | Bionda      |   |
| 00930       | 215+00930            | 13790        | 13790       | 10 m.    | Derecha   | 22/06/2006 | Bionda      |   |
| 00180       | 219+00180            | 17020        | 17020       | 10 m.    | Derecha   | 22/06/2006 | Bionda      |   |
| 00180       | 219+00180            | 17020        | 17020       | 10 m.    | Izquierda | 22/06/2006 | Bionda      |   |
| 00610       | 229+00610            | 27350        | 27350       | 10 m.    | Derecha   | 22/06/2006 | Bionda      |   |
| 00620       | 229+00620            | 27360        | 27360       | 10 m.    | Derecha   | 22/06/2006 | Bionda      |   |
| 00630       | 229+00630            | 27370        | 27370       | 10 m.    | Derecha   | 22/06/2006 | Bionda      |   |
|             |                      | 19 registros |             | 190 m.   |           |            |             |   |
|             |                      |              |             |          |           |            |             | • |

Para este tipo de consultas en el que los dos parámetros a estudiar son zonales, es fundamental, que en la consulta patrón pulsemos la pestaña "Incluir Geometría", de forma que los valores zonales pasen a ser puntuales. Una vez realizado este paso, el sistema está preparado para introducir la consulta contra la cual se va a realizar el cruce.

A continuación se describe el proceso.

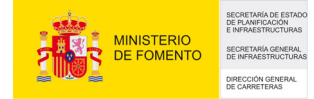

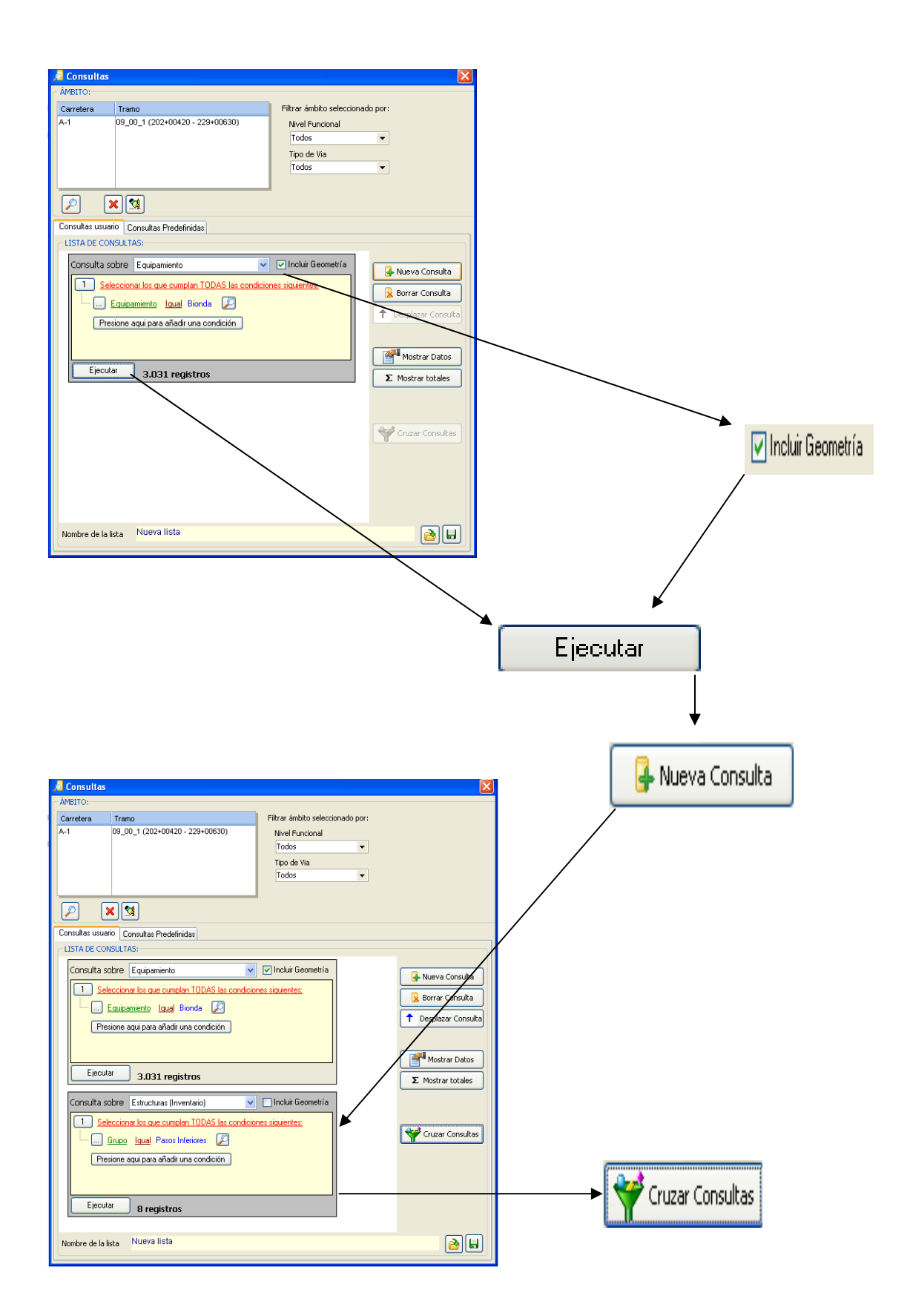

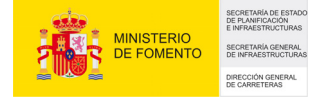

#### Consultas Predefinidas.

Existen una serie de consultas que ya están preestablecidas y el usuario sólo deberá seleccionar de la lista de consultas cual quiere ejecutar y pulsar el botón "ejecutar consulta seleccionada". Como resultado se obtendrá un listado con los datos que cumplen los criterios especificados por la consulta.

| Consulta     | s                                      |                                  |
|--------------|----------------------------------------|----------------------------------|
| ÁMBITO:      |                                        |                                  |
| Carretera    | Tramo                                  | Filtrar ámbito seleccionado por: |
| <b>\-1</b>   | 02_01_1 (12+00690 - 17+00240)          | Nivel Funcional                  |
| <b>\-1</b>   | 02_01_2 (17+00240 - 12+00680)          | Todos 🗸                          |
| v-1          | 02_02_1 (17+00240 - 21+00050)          |                                  |
| v-1          | 02_02_2 (21+00050 - 17+00240)          | lipo de via                      |
| N-1          | 02_03_1 (21+00050 - 22+00960)          | lodos 👻                          |
| -1           | 02_03_2 (22+00930 - 21+00050)          | ✓                                |
|              |                                        |                                  |
| ا 🕑          | <u>× 191</u>                           |                                  |
| onsultas usu | ario Consultas Predefinidas            |                                  |
|              |                                        |                                  |
| Tipo de Ter  | reno Poblaciones y Límites municipales | varias                           |
|              |                                        |                                  |
| Consultas o  | disponibles:                           |                                  |
| Elemento     | os de Inventario                       |                                  |
| Elemento     | os de Inventario en Hitos Kilométrico  | os                               |
| Duplicaci    | ones, vías y carriles                  |                                  |
| Intersecc    | iones y enlaces                        |                                  |
| Travesias    | y Variantes                            |                                  |
| Estructur    | as-luneles<br>Total total              |                                  |
| Elemento     | os de inventario en Travesias          |                                  |
| Dendient     | rvas por Kilometro                     |                                  |
| Pendient     | es<br>atiana da aurura                 |                                  |
| Decumer      | silicas de curvas                      |                                  |
| Resumer      | i de calacterísticas geometricas       |                                  |
|              |                                        |                                  |
|              |                                        |                                  |
|              | 📑 Eiecutar consulta selecc             | cionada                          |
|              |                                        |                                  |
|              |                                        |                                  |

#### Tipo de Terreno

Mediante esta consulta el usuario, una vez elegido el ámbito, y mediante un simple clic del ratón, podrá saber que tipo de terreno (llano, ondulado, etc.), tienen los tramos elegidos con anterioridad.

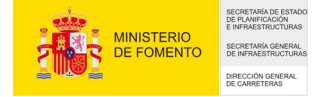

#### Poblaciones y Límites municipales

Al igual que en la anterior consulta, el usuario una vez elegido el ámbito, podrá saber mediante un simple clic del ratón, los tramos que pasan por poblaciones y límites municipales.

#### Varias

En este tipo se engloban las siguientes consultas predefinidas:

#### - Inventario completo.

Muestra cada 10 metros la información completa de todos los módulos correspondiente al ámbito seleccionado.

#### - Elementos de Inventario en hitos.

Muestra la información completa de todos los módulos de datos asociados a los hitos kilométricos situados en el ámbito seleccionado.

#### - Duplicación, vías y carriles.

Muestra los datos de forma puntual de los elementos del modulo de duplicaciones, vías y carriles con objeto de facilitar su localización.

## - Intersecciones y enlaces.

Muestra los datos de forma zonal de los elementos del módulo de intersecciones, enlaces y ramales con objeto de facilitar su localización. Se presentan dichos elementos con su principio, su final y su longitud.

## - Travesías y variantes.

Muestra los datos de forma zonal de los elementos del módulo poblaciones con objeto de facilitar su localización. Se presentan dichos elementos con su principio, su final y su longitud.

## - Estructuras-Túneles.

Muestra los datos de forma zonal de los elementos del modulo de estructuras, pasos y túneles con objeto de facilitar su localización. Se presentan dichos elementos con su principio y final, con su longitud, y con el correspondiente galibo (si procede).

## - Elementos de Inventario en Travesías.

Una vez elegido el ámbito, presenta todas las travesías asociadas a ese ámbito y permite seleccionar los módulos de datos que se deseen mostrar en dichas travesías.

## - Nº de Curvas por kilómetro.

Para un ámbito de consulta seleccionado, y quedando fijado previamente el valor del radio tanto para "carreteras convencionales" como para "Autopistas, Autovías y Autopistas de Peaje" el sistema permite conocer el Nº de curvas por Kilómetro inferior a un valor de radio determinado.

## - Pendientes.

Una vez seleccionado el ámbito de la consulta el sistema permite conocer la pendiente media a lo largo de cada uno de los tramos en valor absoluto, obteniendo en el resultado el P.K. inicial, P.K. final, la distancia y la "pendiente media" en valor absoluto.

## - Características de curvas.

El objetivo de esta consulta es establecer la localización de curvas con su punto kilométrico inicial y final, su longitud y su radio mínimo. Esta consulta muestra, pues, valores característicos de las curvas.

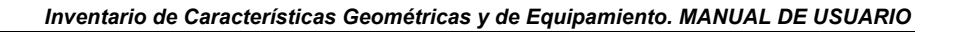

MINISTERIO DE FOMENTO MINISTERIO DE FOMENTO DE CONCIMENTAL

Una curva se considera como tal cuando se produce un cambio de signo en el valor del radio, o tras detectar el programa una longitud de al menos 10 metros de tramo recto.

Una vez detectada una curva a través de dichos criterios, esta curva queda caracterizada por el radio mínimo en ese tramo, el cual se mantendrá constante a lo largo de una determinada longitud (parte circular de la curva).

Como complemento se acompaña esta información con las características de los tramos considerados como rectos.

Los campos que se muestran son los siguientes:

- Carretera, tramo, subtramo, tipo y sentido.
- PK. Inicial.
- PK. Final.
- Longitud.
- Provincia.
- Ancho medio de la calzada.
- Ancho medio de la plataforma.
- Radio de curvatura mínimo.
- Indicador de naturaleza recta/curva.
  - 0 = Recta
  - 1 = Curva

- Pendiente (media del valor absoluto del valor de rampa y pendiente en el intervalo considerado).

- Peralte (máximo del valor absoluto del peralte en la zona de radio mínimo).

## - Resumen de características geométricas

Esta opción facilita un resumen de las características geométricas de la(s) carretera(s) correspondiente(s) al ámbito elegido.

Las variables consideradas en este resumen son las siguientes:

RADIO: Radio de las curvas horizontales de la carretera.

N° DE CURVAS: Número de curvas localizadas.

PENDIENTE (ABS) Inclinaciones de la rasante (i) en valor absoluto (lil).

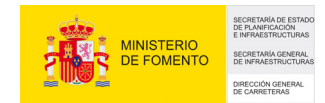

RAMPA: Inclinaciones de la rasante (i) positivas o nulas (i>0) en el sentido de circulación.

PENDIENTE: Inclinaciones de la rasante (i) negativos (i<0) en el sentido de circulación.

ARCEN DERECHO: Ancho del Arcén derecho. Solo se consideran las secciones de carretera donde no existe ningún tipo de carril adicional.

ARCEN IZQUIERDO: Ancho del Arcén izquierdo. Solo se consideran las secciones de carretera donde no existe ningún tipo de carril adicional.

CARRIL ADIC: Ancho de los carriles adicionales.

CALZADA: Ancho de la calzada.

PLATAFORMA: Ancho de la plataforma. Solo se consideran las secciones de carretera donde no existe ningún tipo de carril adicional.

De todas ellas, exceptuando NÚMERO DE CURVAS, se calculan las longitudes parciales y el porcentaje respecto a la longitud total que satisface las condiciones de acuerdo con seis intervalos definibles por el usuario:

| RANGO | RADIOS   | 6        | PENDIENTE (A | ABS)   | ARCE | IES   |
|-------|----------|----------|--------------|--------|------|-------|
| A     | 0.001    | 59.00    | 0.00         | . 1.99 | 0.00 | 0.49  |
| В     | 60.00    | 149.00   | 2.00         | 3.99   | 0.50 | 1.49  |
| С     | 150.00   | 299.00   | 4.00         | 5.99   | 1.50 | 2.49  |
| D     | 300.00   | 499.00   | 6.00         | 7.99   | 2.50 | 3.49  |
| E     | 500.00   | 1.500.00 | 8.00         | 10.99  | 3.50 | 4.49  |
| F     | 1.501.00 | 9.999.00 | 11.00        | 99.99  | 4.50 | 10.00 |

Los rangos para rampa y pendiente son los mismos que para "PENDIENTE (ABS)".

Se obtienen por intervalos tanto las pendientes en valor absoluto como la separación de rampas y pendientes siempre en sentido ascendente de P.K.s de la carretera.

En lo que se refiere al NÚMERO DE CURVAS, se contabilizan las curvas horizontales del trazado dentro de cada intervalo de radios.

## 6.- HERRAMIENTAS AUXILIARES

## 6.1.- Informe puntual

La herramienta informe puntual posibilita la obtención de un informe impreso de un punto concreto de la carretera. En este informe el usuario podrá adjuntar información de cualquiera de los módulos que componen el programa.

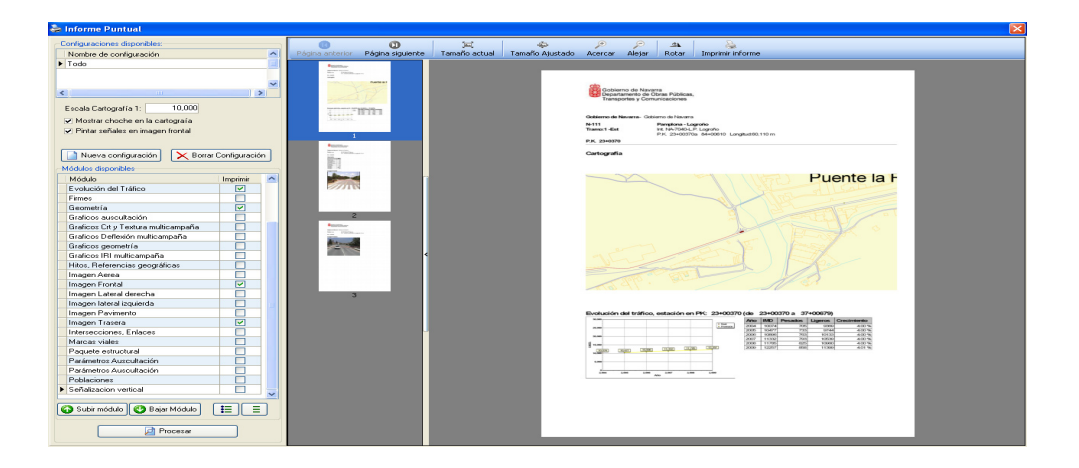

En la parte de la izquierda están todos los posibles apartados que se pueden incluir en el informe. El usuario debe marcar o desmarcar estos para incluirlos o excluirlos del informe, también puede desplazar arriba o abajo un apartado para que estos aparezcan en el orden deseado. Las configuraciones que realice el usuario se pueden guardar para posteriormente poder generar un informe de manera más rápida.

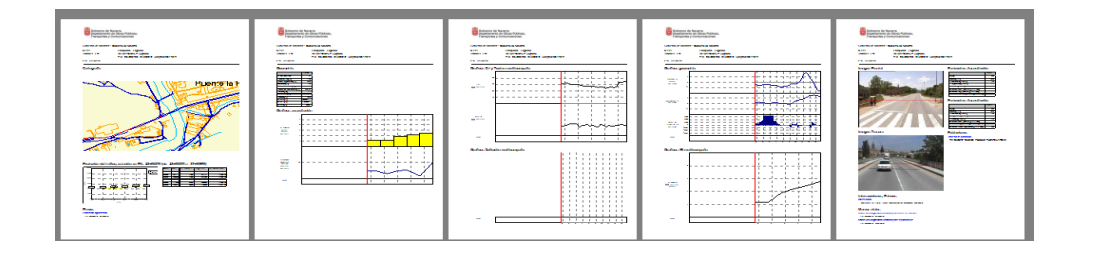

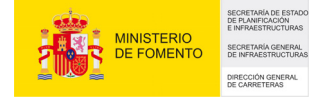

Cuando el informe está configurado, pulsando el botón "procesar" se obtiene una previsualización del informe en pantalla, pudiendo mandar el resultado a la impresora con el botón "imprimir informe".

#### 6.2.- Informe de carreteras inventariadas

La herramienta informe de carreteras, posibilita la obtención automática de las tablas que se describen a continuación.

- Tramificación de carreteras inventariadas.
- Carreteras (anchura de pavimento).
- Cálculo de Longitudes y Superficies.
- Inicios y finales de carreteras.
- Longitud por carreteras.

Con ello se pretende agilizar las consultas generales realizadas sobre toda la base de datos, aunque el sistema permite además consultar solamente el ámbito seleccionado.

| Informe de carreteras                                                                                                    | ×                                                                                             |
|----------------------------------------------------------------------------------------------------|-----------------------------------------------------------------------------------------------|
| Informes Disponibles<br>Tramificación de Carreteras inventa<br>Carreteras (anchura del pavimento)<br>Cálculo de Longitudes y Superficie<br>Inicios y Finales de Carreteras<br>Longitudes por Carretera | ariadas<br>)<br>!S                                                                            |
| Listados por:<br>O Calzada<br>O Carretera (Pk's crecientes)                                                                                                    | <ul> <li>Mostrar sólo los datos seleccionados en el ámbito</li> <li>Incluir tramos</li> </ul> |
|                                                                                                    | Procesar                                                                                      |

#### Tramificación de carreteras inventariadas.

Para cada uno de los tramos que componen la carretera, permite conocer los siguientes campos:

- Zona.
- Carretera.
- Denominación Antigua.
- Tipología de carretera.
- PK inicial y PK final.
- Longitud Inventariada.
- Inicio y Final de carreteras.
- Tipo vía.

| Instance         Instance                                                                                                    |         | 1            |                 | _          |                   |                                |          |            |              |                        |                         |            |
|----------------------------------------------------------------------------------------------------|---------|--------------|-----------------|------------|-------------------|--------------------------------|----------|------------|--------------|------------------------|-------------------------|------------|
| Construct         Construct         Construct         Construct         Construct         Final         Product         Initial         Final         Final <t< th=""><th></th><th>ė –</th><th>LISTA DE CARRE</th><th>TEBASI</th><th>WENTARIAD</th><th>55</th><th></th><th></th><th></th><th></th><th></th><th></th></t<>                                                                                                    |         | ė –          | LISTA DE CARRE  | TEBASI     | WENTARIAD         | 55                             |          |            |              |                        |                         |            |
| Carreter / L         Decominación         Section         Pico         India         India<                                                                                                    |         |              | LIGTA DE CATILE |            |                   |                                |          |            |              |                        |                         |            |
| Trans         Analysis         O         Analysis         Analysis         Analy                                                                                                    | Zona    | Carretera /  | Denominación    | Sentid     | Tipología         | Denominación / Tipo            | P.K.     | P.K.       | Long. Tot.   | Inicio                 | Final                   | Tipo       |
| etetetAutomic DEPARTCPUICECPUICEFLASSFLASSFLASSLARDED-SECONDLARDED-SECONDLARDED-SE                                                                                                    |         | Tramo        | Antigua         | 0          |                   |                                | inicial  | final      | Inventariada |                        |                         | - Vía      |
| MedBB         All, L, Li         Hi         Add         Ansatz         Debusits, Figuressance         UsebB         TrickB         Stable         Disk         Disk <thdisk< th=""></thdisk<>                                                                                                    |         | A-1          |                 |            |                   | AUTOVÍA DEL NORTE              | 12+00690 | 95+0060    | \$1.500      | EHL. M-40              | L.P. MADRID-SEGOTIA     |            |
| Name         Market Sci.         Name         Action         Name         Name                                                                                                    | MADRID  | *A1_02_01_1  | N-1             | ASC        | Autopirta         | Dable calzada, PKr creater.    | 12+00690 | 17+00240   | 5.010        | ENL.M-40               | ENL.M-12                |            |
| MedBOS         ALLS, J., J.         H*I         ADD         Analysis         Desired All Society, J.         Scients J.         Scients J. </td <td>MADRID</td> <td>A1_02_02_1</td> <td>N-1</td> <td>ASC</td> <td>Autopirta</td> <td>Dable calzada, PKr crecter.</td> <td>17+00240</td> <td>21+00050</td> <td>4.130</td> <td>ENL.M-12</td> <td>ENL. M-50</td> <td></td>                                                                                                    | MADRID  | A1_02_02_1   | N-1             | ASC        | Autopirta         | Dable calzada, PKr crecter.    | 17+00240 | 21+00050   | 4.130        | ENL.M-12               | ENL. M-50               |            |
| Holdes         AL-LS_4L         H*1         AD         Advance A         Description         Description <thdescription< th=""> <thdescription< th=""></thdescription<></thdescription<>                                                                                                    | MADRID  | *A1_02_03_1  | N-1             | ASC        | Autopirta         | Dable calzada, PKr crecter.    | 21+00050 | 22+00960   | 1.960        | ENL.M-50               | ENL. M-100              |            |
| Holdes         AL-0, L1         H1         AD5         Analysis         Desire Adv         Setters         Setters         Set                                                                                                    | MADRID  | •A1_02_04_1  | N-1             | ASC        | Autopirta         | Dable calzada, PKr crecter.    | 22+00960 | 50+00120   | 26.340       | ENL. M-100             | ENL. N-320              |            |
| Model         Alt, 0, 2, 1         M1         AS         Alt, 0, 2, 1         M1         AS         Alt, 0, 2, 1         M1         AS         Alt, 0, 2, 1         M1         AS         Alt, 0, 2, 1         M1         AS         Alt, 0, 2, 1         M1         Alt, 0, 2, 1         M1         M1         M1         M1         M1         M1         M1         M1         M1         M1         M1         M1         M1         M1         M1         M1 <thm1< th=""> <thm1< th="">         M1</thm1<></thm1<>                                                                                                    | MADRID  | *A1_03_01_1  | N-1             | ASC        | Autopirta         | Dable calzada, PKr crecter.    | 50+00120 | 66+00160   | 15.270       | ENL. N-320             | ENL. N-1A. LOZOYUELA    |            |
| Name         Name         Name <th< td=""><td>MADRID</td><td>A1_03_02_1</td><td>N-1</td><td>ASC</td><td>Autopirta</td><td>Dable calzada, PKr crecter.</td><td>66+00160</td><td>68+00070</td><td>1,900</td><td>ENL. N-1A. LOZOYUELA</td><td>ENL. N-1A. LOZOYUELA</td><td>TramaMix</td></th<>                                                                                                    | MADRID  | A1_03_02_1   | N-1             | ASC        | Autopirta         | Dable calzada, PKr crecter.    | 66+00160 | 68+00070   | 1,900        | ENL. N-1A. LOZOYUELA   | ENL. N-1A. LOZOYUELA    | TramaMix   |
| Noncol         Ale 0, Ale 1, Ale         Pint Mark Biol Processor         Pint Mark Biol Processor                                                                                                    | MADRID  | 'A1_03_03_1  | N-1             | ASC        | Autopirta         | Dable calzada, PKr crecter.    | 68+00070 | 72+00020   | 3.840        | ENL. N+1A. LOZOYUELA   | ENL. N-1A. BUITRAGO     | TrameMix   |
| No.000         Yale         Alto         Ansatz         Desks status PC setts         (1990)         Yale         Yale         Milling         Milling <th< td=""><td>MADRID</td><td>'A1_03_04_1</td><td>N-1</td><td>ASC</td><td>Autopirta</td><td>Dable calzada, PKr crecter.</td><td>72+00020</td><td>77+00800</td><td>5.900</td><td>ENL.N-1A.BUITRAGO</td><td>INT. N-1A. BUITRAGO</td><td>Trame Mixt</td></th<>                                                                                                    | MADRID  | 'A1_03_04_1  | N-1             | ASC        | Autopirta         | Dable calzada, PKr crecter.    | 72+00020 | 77+00800   | 5.900        | ENL.N-1A.BUITRAGO      | INT. N-1A. BUITRAGO     | Trame Mixt |
| Name         File         Asso         Primate         Primate         Primate         Primate         Asso         Primate         Asso         Primate         Asso         Primate         Asso         Primate         Asso         Primate         Asso         Primate         Asso         Primate         Asso         Primate         Asso         Primate         Asso         Primate         Asso         Primate         Primate         Asso         Primate         Primate         Asso         Primate         Primate         Asso         Primate         Primate         Asso         Primate         Primate         Pr                                                                                                    | MADRID  | •A1_03_05_1  | N-1             | ASC        | Autopirta         | Dable calzada, PKr crecter.    | 77+00800 | \$\$+00040 | 9,910        | INT. N-1A. BUITRAGO    | ENL. N-1A. ROBREGORDO   |            |
| Control         Control         Contro         Control         Contro         Control         Contro         Contro         <                                                                                                    | MADRID  | *A1_03_06_1  | N-1             | ASC        | Autoputa          | Dable calzada, PKr crecter.    | 88+00040 | 90+00750   | 2.620        | ENL.N-1A. ROBREGORDO   | ENL. N-1A. SUMUSIEKKA   |            |
| Long Table (a)         Laboration (b)         Laboration (b)         Labora                                                                                                    | MADRID  | PAL_00_07_1  | N°1             | ROU        | HUTOPUTO          | Dable calzada, Pfy crecter.    | 90400750 | 95+00600   | 4.620        | ERL. H-IA. SUPIUSIERRA | L.P. HADRID-SEGOVIA     | _          |
| Name         Name         Asso         Asso <th< td=""><td>MADDID</td><td>A-2</td><td>N-2</td><td>100</td><td>Anna Inc.</td><td>AUTOTIA DEL HOKDESTE</td><td>5+00700</td><td>38+0076</td><td>33.474</td><td>HADRID</td><td>L.P. HADKID-GUADALAJAKA</td><td>_</td></th<>                                                                                                    | MADDID  | A-2          | N-2             | 100        | Anna Inc.         | AUTOTIA DEL HOKDESTE           | 5+00700  | 38+0076    | 33.474       | HADRID                 | L.P. HADKID-GUADALAJAKA | _          |
| Name         Name         Add         Add </td <td>MADDID</td> <td>-H2_01_00_1</td> <td>11-2</td> <td>HSC .</td> <td>нисаритса</td> <td>Dible califada, Pilir crecker.</td> <td>401000</td> <td>10+00630</td> <td>4.120</td> <td>PHOND THE MARK</td> <td>ENL M FORCING FO</td> <td></td>                                                                                                    | MADDID  | -H2_01_00_1  | 11-2            | HSC .      | нисаритса         | Dible califada, Pilir crecker. | 401000   | 10+00630   | 4.120        | PHOND THE MARK         | ENL M FORCING FO        |            |
| MADDIO         ************************************                                                                                                    | MADRID  | 1A2_02_00_1  | N-2             | ASC        | Hutapurta         | Deble calgada, Phy crector.    | 16+00720 | 20+00100   | 2.490        | ENL M-EOUCIM-EO        | ENL M-102               |            |
| Name         Name         Asso         Asso <th< td=""><td>MADRID</td><td>142_03_01_1</td><td>N-2</td><td>ACO</td><td>Hutoputa</td><td>Dable calgada, Phy creater.</td><td>16400100</td><td>20+00110</td><td>3.470</td><td>ENL M-400</td><td>ENL PI-100</td><td></td></th<>                                                                                                    | MADRID  | 142_03_01_1  | N-2             | ACO        | Hutoputa          | Dable calgada, Phy creater.    | 16400100 | 20+00110   | 3.470        | ENL M-400              | ENL PI-100              |            |
| Name         Name         Add         Add </td <td>MADDID</td> <td>142_03_02_1</td> <td>11-2<br/>M-3</td> <td>450</td> <td>Autopurca</td> <td>Deble califord, Pro crecter.</td> <td>20+00110</td> <td>22+00310</td> <td>4.230</td> <td>ENL DAGEARDEA</td> <td>ENL M-300</td> <td></td>                                                                                                    | MADDID  | 142_03_02_1  | 11-2<br>M-3     | 450        | Autopurca         | Deble califord, Pro crecter.   | 20+00110 | 22+00310   | 4.230        | ENL DAGEARDEA          | ENL M-300               |            |
| Honor         Ho.         And         Mathematical protection         Honor         Honor </td <td>MADDID</td> <td>142_03_03_1</td> <td>11-2</td> <td>HSC<br/>ACO</td> <td>Hucopurca</td> <td>Dible califord, Pite crecter.</td> <td>22400310</td> <td>25+01000</td> <td>1.120</td> <td>ENL M DOG</td> <td>EHL. 11-300</td> <td></td>                                                                                                    | MADDID  | 142_03_03_1  | 11-2            | HSC<br>ACO | Hucopurca         | Dible califord, Pite crecter.  | 22400310 | 25+01000   | 1.120        | ENL M DOG              | EHL. 11-300             |            |
| $ \begin{array}{ c c c c c c c c c c c c c c c c c c c$                                                                                                    | MADRID  | 162_02_06_1  | N-2             | ASC        | Autopurea         | Deble calcada, Phy crector.    | 25+01000 | 22+00450   | 1.270        | ENL M-202              | L P MADRID-GUADALA IARA |            |
| Hothol         Adv         Adv<                                                                                                    | rinorno | A-2          | 11-1            | 100        | Hatapata          | AUTOR'S DELECTE                | 2488288  | 70.00100   | 67.364       | ENL M-24               |                         | _          |
| MONDO         -MADE         -Manuplete         Date dates / Processor.         -19930         -19930         -21950         -21990         -21990         -21990         -21990         -21990         -21990         -21990         -21990         -21990         -21990         -21990         -21990         -21990         -21990         -21990         -21990         -21990         -21990         -21990         -21990         -21990         -21990         -21990         -21990         -21990         -21990         -21990         -21990         -21990         -21990         -21990         -21990         -21990         -21990         -21990         -21990         -21990         -21990         -21990         -21990         -21990         -21990         -21990         -21990         -21990         -21990         -21990         -21990         -21990         -21990         -21990         -21990         -21990         -21990         -21990         -21990         -21990         -21990         -21990         -21990         -21990         -21990         -21990         -21990         -21990         -21990         -21990         -21990         -21990         -21990         -21990         -21990         -21990         -21990         -21990         -21990         -21990                                                                                                    | MADRID  | 142 01 00 1  |                 | 450        | Autorista         | Dable calcula Pl's strates     | 2400220  | 6400220    | 2 550        | ENI M-20               | ENI Made                |            |
| MODE         -M2, Q, Q, L         -M3         Add States, Prosents,         VP0050         2.499, DL, H-49         DL, H-49         DL, H-49         DL, H-49         DL, H-49         DL, H-49         DL, H-49         DL, H-49         DL, H-49         DL, H-49         DL, H-43         DL, H-43         DL, H-43         DL, H-43         DL, H-43         DL, H-43         DL, H-43         DL, H-43         DL, H-43         DL, H-43         DL, H-43         DL, H-43         DL         H-43         DL         H-44         DL         H-43         DL         H-43         DL         H-43         DL         H-43         DL         H-43         DL         H-43         DL         H-43         DL         H-43         DL         H-43         DL         H-44         DL         H-44         DL         H-44         DL         H-44         DL         H-44         DL         H-44         H-44 </td <td>MADRID</td> <td>102.02.01.1</td> <td></td> <td>450</td> <td>Autorists</td> <td>Dable cale of a PKe see store</td> <td>6400220</td> <td>10+006 50</td> <td>2 750</td> <td>ENI Made</td> <td>ENI M-dE</td> <td></td>                                                                                                    | MADRID  | 102.02.01.1  |                 | 450        | Autorists         | Dable cale of a PKe see store  | 6400220  | 10+006 50  | 2 750        | ENI Made               | ENI M-dE                |            |
| MODE         -M2_K_2_1         Add         Ansay in the State A, Procents,         0.9400         2.94070         1.9900         1.9900         1.9900         1.9900         1.9900         1.9900         1.9900         1.9900         1.9900         1.9900         1.9900         1.9900         1.9900         1.9900         1.9900         1.9900         1.9900         1.9900         1.9900         1.9900         1.9900         1.9900         1.9900         1.9900         1.9900         1.9900         1.9900         1.9900         1.9900         1.9900         1.9900         1.9900         1.9900         1.9900         1.9900         1.9900         1.9900         1.9900         1.9900         1.9900         1.9900         1.9900         1.9900         1.9900         1.9900         1.9900         1.9900         1.9900         1.9900         1.9900         1.9900         1.9900         1.9900         1.9900         1.9900         1.9900         1.9900         1.9900         1.9900         1.9900         1.9900         1.9900         1.9900         1.9900         1.9900         1.9900         1.9900         1.9900         1.9900         1.9900         1.9900         1.9900         1.9900         1.9900         1.9900         1.99000         1.9900         1.9900                                                                                                    | MADRID  | 162.02.02.1  |                 | ASC        | Autorists         | Deble calenda PKe ser stor     | 10400650 | 12+00220   | 2 490        | ENI M-dE               | ENL M-EQ                |            |
| Noncolo         -ND, Qu, Qu, L         And D         Ansage is the set of the set of the set | MADRID  | 143 02 03 1  |                 | 450        | Autopicto         | Dable calvada PKs creater      | 13+00830 | 22+00630   | \$ 750       | ENI M-50               | ENI N-36 ARGANDA        |            |
| NBORD         -AD_2 C_2 C_1         Add         Assigns         Date dates, PC sector,         20-0070         20-0070         20-0070         20-0070         20-0070         20-0070         20-0070         20-0070         20-0070         20-0070         20-0070         20-0070         20-0070         20-0070         20-0070         20-0070         20-0070         20-0070         20-0070         20-0070         20-0070         20-0070         20-0070         20-0070         20-0070         20-0070         20-0070         20-0070         20-0070         20-0070         20-0070         20-0070         20-0070         20-0070         20-0070         20-0070         20-0070         20-0070         20-0070         20-0070         20-0070         20-0070         20-0070         20-0070         20-0070         20-0070         20-0070         20-0070         20-0070         20-0070         20-0070         20-0070         20-0070         20-0070         20-0070         20-0070         20-0070         20-0070         20-0070         20-0070         20-0070         20-0070         20-0070         20-0070         20-0070         20-0070         20-0070         20-0070         20-0070         20-0070         20-0070         20-0070         20-0070         20-0070         20-0070         20-0070<                                                                                                    | MADRID  | 143 02 04 1  |                 | 450        | Autopicto         | Dable calcula, Pla creater     | 22+00530 | 22+00020   | 10.450       | ENL N-36 ARGANDA       | ENL N-3A                |            |
| MONDO         -M2, C, M, I         Add         Annuevies         Dable states, Priorenta,<br>Dable states, Priorenta,<br>Add, C, M, I         Monthian (M, C, M, M, M, M, M, M, M, M, M, M, M, M, M,                                                                                                    | MADRID  | 102.02.05.1  |                 | 450        | Autorista         | Dable calenda PKs see stor     | 22400170 | 22400510   | 240          | ENL N-2A               | ENI P-2                 |            |
| Name         Annue         Annue         Debts destage Processor,         40.0000         19.0000         23.028 [III, 19.01]         I.I. PADDDD-CUEICA         I.I. PADDDD-CUEICA         III. PADDDD-CUEICA         III. PADDDD-CUEICA                                                                                                    | MADRID  | 43 02 06 1   |                 | 450        | Autosista         | Dable calzada, PKr croctor     | 33+00510 | 40+01050   | 8 420        | FNI B-3                | ENI N-34                |            |
| 64         1         2         2         2         2         2         2         2         2         2         2         2         2         2         2         2         2         2         2         2         2         2         2         2         2         2         2         2         2         2         2         2         2         2         2         2         2         2         2         2         2         2         2         2         2         2         2         2         2         2         2         2         2         2         2         2         2         2         2         2         2         2         2         2         2         2         2         2         2         2         2         2         2         2         2         2         2         2         2         2         2         2         2         2         2         2         2         2         2         2         2         2         2         2         2         2         2         2         2         2         2         2         2         2         2         2                                                                                                    | MADRID  | 143 02 07 1  |                 | ASC        | Autopirto         | Dable calvada PKr creater      | 40+01060 | 70+00570   | 28 920       | ENI N-34               | L P. MADRID-CUENCA      |            |
| HotROD         'Ad_U_U_1         H-4         AGO         Amagine         Date dates, P/C sector.         199728         199728         200381111100         DULL+06         DULL+06 <td></td> <td>4-4</td> <td></td> <td></td> <td></td> <td>AUTORIA DEL SUR</td> <td>3+88728</td> <td>52+8883</td> <td>31 354</td> <td>INT M-36</td> <td>I P MADRID-TOLFDO</td> <td>_</td>                                                                                                    |         | 4-4          |                 |            |                   | AUTORIA DEL SUR                | 3+88728  | 52+8883    | 31 354       | INT M-36               | I P MADRID-TOLFDO       | _          |
| NADROD         -Ad., Q., Q., L         H-4         Adol, Q., Q., L         H-4         Adol, Q., Q., Q., L         H-4         Adol, Q., Q., L         H-4         Adol, Q., Q., L         H-4         Adol, Q., Q., L         H-4         Adol, Q., Q., L         H-4         Adol, Q., Q., L         H-4         Adol, Q., Q., Q., L         H-4         Adol, Q., Q., Q., L         H-4         Adol, Q., Q., Q., L         H-4         Adol, Q., Q., Q., L         H-4         Adol, Q., Q., Q., L         H-4         Adol, Q., Q., Q., L                                                                                                    | MADRID  | · 64 01 00 1 | N-d             | 450        | <b>A</b> utonista | Dable calvada PKr creater      | 3+00720  | 6+00650    | 2.930        | INT. M-30              | ENL M-d0                | _          |
| HONDIO         -Ad., 2, 4, 1         H-4         Ado         Ansayse         Date date A/P overtag.         199070         199070         240070         2400         DLL H-46         DLL H-46 <th< td=""><td>MADRID</td><td>A4 02 00 1</td><td>N-d</td><td>450</td><td>Autopirta</td><td>Dable calvada PKr creater</td><td>6+00650</td><td>11+00370</td><td>d 7d0</td><td>ENI M-do</td><td>FNL M-d5</td><td></td></th<>                                                                                                    | MADRID  | A4 02 00 1   | N-d             | 450        | Autopirta         | Dable calvada PKr creater      | 6+00650  | 11+00370   | d 7d0        | ENI M-do               | FNL M-d5                |            |
| NADDRO         1-44_02_16_1         H-4         A50         Ansagive         Dable calesta, PC sector.         0.90000         14-0000         2.000 DLL 1-464         DLL 1-964         DLL 1-964                                                                                                    | MADBID  | A4 03 01 1   | N-4             | ASC        | Autopirta         | Dable calzada, PKr crecter,    | 11+00370 | 13+00840   | 2,480        | ENL. M-45              | ENL. M-406              |            |
| NADDR0         FAL_02_02_1         H-4         Add         Assuptive         Dalk calcular, PC oractor.         Encode         Control         Control         Contro         Contro         Contro <td>MADBID</td> <td>A4 03 02 1</td> <td>N-4</td> <td>ASC</td> <td>Autopirta</td> <td>Dable calgada, PKr creater,</td> <td>13+00840</td> <td>16+00840</td> <td>3,000</td> <td>ENL. M-406</td> <td>ENL M-50</td> <td></td>                                                                                                    | MADBID  | A4 03 02 1   | N-4             | ASC        | Autopirta         | Dable calgada, PKr creater,    | 13+00840 | 16+00840   | 3,000        | ENL. M-406             | ENL M-50                |            |
| NADROD         -Ad., 2, 4, 1         H-4         Ado         Ansayse         Date States, PP construct.         2140000         999030         D.499010         D.499010                                                                                                    | MADBID  | 44 03 03 1   | N-d             | 450        | Autopicto         | Dable calvada, PKr creater,    | 16+00840 | 21+00840   | 4.980        | ENL M-50               | ENL. M-506              |            |
| NADDRD         1-40_(12, 10, 1         1-40         Add States, Pic sector,         64-0020         R-20000         C,700 L, F, TOUDO-HADRD         L, FADDRD-TOLEDO         Add States, Pic sector,         64-0020         C,700 L, F, TOUDO-HADRD         L, FADDRD-TOLEDO         Add States, Pic sector,         64-0020         C,700 L, F, TOUDO-HADRD         L, FADDRD-TOLEDO         Add States, Pic sector,         64-0020         C,402 L, F, TOUDO-HADRD         L, FADDRD-TOLEDO         Add States, Pic sector,         64-0020         C,402 L, F, TOUDO-HADRD         L, FADDRD-TOLEDO         Add States, Pic sector,         64-0020         C,402 L, F, TOUDO-HADRD         L, FADDRD-TOLEDO         Add States, Pic sector,         64-0020         C,402 L, F, TOUDO-HADRD         L, FADDRD-TOLEDO         Add States, Pic sector,         64-0020         C,402 L, F, TOUDO-HADRD         L, FADDRD-TOLEDO         Add States, Pic sector,         64-0020         C,40020         C,4001 L,40-00         DL, H-49         DL, H-49                                                                                                    | MADBID  | A4 03 04 1   | N-4             | ASC        | Autopicto         | Dable calzada, PKr creater,    | 21+00840 | 35+00310   | 13,490       | ENL. M-506             | L.P. MADBID-TOLEDO      |            |
| 4-2         4-3         2         2         2         2         2         2         2         2         2         2         2         2         2         2         2         2         2         2         2         2         2         2         2         2         2         2         2         2         2         2         2         2         2         2         2         2         2         2         2         2         2         2         2         2         2         2         2         2         2         2         2         2         2         2         2         2         2         2         2         2         2         2         2         2         2         2         2         2         2         2         2         2         2         2         2         2         2         2         2         2         2         2         2         2         2         2         2         2         2         2         2         2         2         2         2         2         2         2         2         2         2 <th2< th="">         2         2         2</th2<>                                                                                                    | MADBID  | ·A4 05 00 1  | N-4             | ASC        | Autopirta         | Dable calzada, PKr crecter,    | 45+00230 | 52+00030   | 6,730        | L.P. TOLEDO-MADRID     | L.P. MADBID-TOLEDO      |            |
| MADDRO         I-Add_ Q_L_L         I-Add         Ansage in the second second |         | A-42         |                 |            |                   | AUTOVÍA DE TOLEDO              | 4+00200  | 30+0052    | 26.430       | INICIO DE TRAMO        | L.P. MADRID-TOLEDO      |            |
| MADDIO         VAL         VAL<                                                                                                    | MADRID  | A42_02_01_1  |                 | ASC        | Autopirta         | Dable calzada, PKr creeter.    | 4+00200  | 6+00320    | 2.110        | INICIO DE TRAMO        | ENL. M-40               |            |
| MADDRO         Add_ 2, 0, 1         Add         Add state, Pic sector.         MP0000         MP0000         CAD (2, 0, 1)         MP0000         MP0000         MP0000         MP0000         CAD (2, 0, 1)         MP0000         MP0000         CAD (2, 0, 1)         MP0000         MP0000         MP0000         CAD (2, 0, 1)         MP0000         MP0000         MP0000         CAD (2, 0, 1)         MP0000         MP0000         M                                                                                                    | MADRID  | A42_02_02_1  |                 | ASC        | Autopirto         | Dable calzada, PKr crecter.    | 6+00320  | 10+00000   | 3.740        | ENL.M-40               | ENL. M-45               |            |
| MADDRID         1-Ad2_Q_4_1         ASO         Ansaysive         Dable calesta, PiC sector.         110-1000         140-020         110-1001         110-1004         ITL-14-04         ITL-14-04         ITL-14-04           MADDRID         1-Ad2_Q_4_1         ASO         Ansaysive         Dable calesta, PiC sector.         110-1000         140-020         110-0100         140-020         110-0100         Televille         Televille                                                                                                    | MADRID  | A42_02_03_1  |                 | ASC        | Autopirta         | Dable calzada, PKr crecter.    | 10+00000 | 11+01400   | 2.430        | ENL. M-45              | ENL. M-406              |            |
| MADDIO         Add. 24, 4, 4         Add.         Add. 24, 4, 4         Add. 34, 4, 4         Add. 34, 4, 4                                                                                                    | MADRID  | *A42_02_04_1 |                 | ASC        | Autopirta         | Dable calzada, PKr crecter.    | 11+01400 | 14+00330   | 1.900        | ENL. M-406             | ENL. M-406              |            |
| MADDRO         Add, Qu, Qu, St.         Add         Add states, Pic scretz.         160000         Tright (P)         Tright (P) <thtright (p)<="" th="">         Trig</thtright>                                                                                                    | MADRID  | A42_02_05_1  |                 | ASC        | Autopirta         | Dable calzada, PKr crecter.    | 14+00330 | 16+00430   | 2.080        | ENL. M-406             | ENL. M-50               |            |
| MADDRD         Add_ 2, 0, 2, 1         Add         Astrophysics         Dable calesda, PiC scretur.         Throthin         Z540010         7,949 DLL, H-594         DLL, H-614A         DLL, H-614A           MADDRD         Add, 2, 0, 2, 1         ASO         Astrophysics         Dable calesda, PiC scretur.         Z540010         Z540010         Z74002         Z3400 DLL, H-594         DLL, H-614A         DLL, H-614A         <                                                                                                    | MADRID  | A42_02_06_1  |                 | ASC        | Autopirta         | Dable calzada, PKr crecter.    | 16+00430 | 17+00180   | 760          | ENL.M-50               | ENL. M-506              |            |
| HADDRD         -442_v2_v1_1         -450         Assuption         Dable calesta, PLO screture,         254001         2140020         2.0400 PLL H-401A         PLT.H-401A         PLT.H-401A <t< td=""><td>MADRID</td><td>A42_02_07_1</td><td></td><td>ASC</td><td>Autopirta</td><td>Dable calzada, PKr crecter.</td><td>17+00180</td><td>25+00110</td><td>7.990</td><td>ENL. M-506</td><td>ENL.N-401A</td><td></td></t<>                                                                                                    | MADRID  | A42_02_07_1  |                 | ASC        | Autopirta         | Dable calzada, PKr crecter.    | 17+00180 | 25+00110   | 7.990        | ENL. M-506             | ENL.N-401A              |            |
| HADDRD         4-02         C.2, 09, 1         ADDR         Applies         Dable calesta, PC scretur,         21400200         32-0001111.1+0104         LP. HADDRD-FOLCDO           HADDRD         -4.0         ADTO         ADTO         ADTO         52-00021         22.4001111.1+0104         LP. HADDRD-FOLCDO         ADTO           HADDRD         -4.0         ADTO         ADTO         52-00021         32-00021         22.4001111.1+0104         LP. HADDRD-FOLCDO         ADTO           HADDRD         -4.0         ADTO         ADTO         ADTO         52-00021         22.4001111.1+040         DLL.4-90         DLL.4-90         DLL                                                                                                    | MADRID  | *A42_02_08_1 |                 | ASC        | Autopirta         | Dable calzada, PKr crecter.    | 25+00110 | 28+00200   | 3,080        | ENL. N-401A            | INT. N-401A             |            |
| A=2         A=3         A=4         A=4         A=4000000000000000000000000000000000000                                                                                                    | MADRID  | A42_02_09_1  |                 | ASC        | Autopirta         | Dable calzada, PKr crecter.    | 28+00200 | 30+00520   | 2.340        | INT. N-401A            | L.P. MADRID-TOLEDO      |            |
| MADRID         *AB_U2_U1         H5         A50         Ansayirs         Dable calesta, PiC sector.         UP40020         CH-00100         CT/10 DLL+4-00         DLL-45R         DLL-45R           MADRID         *AB_U2_U1         H5         A50         Ansayirs         Dable calesta, PiC sector.         UP40020         CH-00100         CT/10 DLL+4-00         DLL-45R         DLL-45R                                                                                                    |         | A-5          |                 |            |                   | AUTOVÍA DEL SUROESTE           | 10+00320 | 37+002*    | 27.400       | ENL. M-40              | L.P. MADRID-TOLEDO      |            |
| MADRID         *45_(2,0,1]         H5         A50         Anappire         Dable calesta, PiC restur.         0.40000         4.40000         4.300 DLLA-SR         DLLA-SR         DLLA-SR         DLLA-SR           MADRID         *45_(2,0,2,1]         H5         A50         Anappire         Dable calesta, PiC restur.         104000         4.400 DLLA-SR         DLLA-SR                                                                                                    | MADRID  | A5_02_00_1   | N-5             | ASC        | Autopirta         | Dable calzada, PKr crecter.    | 10+00320 | 12+00100   | 1.710        | ENL. M-40              | ENL.A-5R                |            |
| MADDB0            Advances         Dable calesde, FC creates,         14:0900         34:0900         18:400         18:400         Calesde, FC creates,         14:0900         34:0900         18:400         18:4000         Calesde, FC creates,         14:0900         34:0900         24:0900         Calesde, FC creates,         14:0900         24:0900         24:0900         Calesde, FC creates,         14:0900         24:0900         24:0900         Calesde, FC creates,         14:0900         24:0900         24:0900         Calesde, FC creates,         14:0900         24:0900         24:0900         Calesde, FC creates,         14:0900         24:0900         24:0900         Calesde, FC creates,         14:0900         24:0900         24:0900         24:0900         24:0900         24:0900         24:0900         24:0900         24:0900         24:0900         24:0900         24:0900         24:0900         24:0900         24:0900         24:0900         24:0900         24:0900         24:0900         24:0900         24:0900         24:0900         24:0900         24:0900         24:0900         24:0900         24:0900         24:0900         24:0900         24:0900         24:0900         24:09000         24:09000         24:09000         24:09000         24:09000         24:090000                                                                                                    | MADRID  | A5_03_01_1   | N-5             | ASC        | Autopirta         | Dable calzada, PKr crecter.    | 12+00100 | 16+00130   | 4.310        | ENL.A-5R               | ENL. M-50               |            |
| HADERD         Ads_(0,0,1)         H5         AD         Antogics         Dable calesta, Pic sector.         2440560         2740220         2,740 EUL, R-5         L. PADDED-TQLEDO           A-S         A         A         Dable calesta, Pic sector.         2440560         2740220         2,740 EUL, R-5         L. PADDED-TQLEDO         A           HADERD         A         Dable calesta, Pic sector.         040050         2400560         2740 EUL, R-5         L. PADDED-TQLEDO         A           HADERD         ASSC ADORDEDA         040000         2400560         2,710 HIT, H-40         HT, A=5         A           HADERD         ASSC ADEL RADORDETE         2400500         2400500         2,710 HIT, H-40         HT, A=5         A           HADERD         A         AUGNESTE         2400500         2,700 HIT, H-40         HT, A=5         A                                                                                                    | MADRID  | *A5_03_02_1  | N-5             | ASC        | Autopirta         | Dable calzada, PKr crecter.    | 16+00130 | 34+00540   | 18,640       | ENL.M-50               | ENL.R-5                 |            |
| A-SR         DEMONINACIOND DESCONOCIDA         0-00000         2-00630         2.710 INT. H-4-0         INT. A-5           MACRIO         ASR, 01,00,1         ASO         Averagive         Data calesda, Plo creator.         0+0000         2-00040         2.710 INT. H-4-0         INT. A-5           A-SC         Astronomic         Data calesda, Plo creator.         0+0000         2-00040         2.710 INT. H-40         INT. A-5           A-SC         Autority         Autority         0+0000         2+00040         2.710 INT. H-40         INT. A-5                                                                                                    | MADRID  | A5_03_03_1   | N-5             | ASC        | Autopirta         | Dable calzada, PKr crecter.    | 34+00540 | 37+00280   | 2.740        | ENL.R-5                | L.P. MADRID-TOLEDO      |            |
| HADDRD         - ASP, 01, 00, 1         ASS         Autopites         Delike absolve // PC creature,         0.00000         2:00000         2:00000         2:00000         2:00000         2:00000         2:00000         2:00000         2:00000         2:00000         2:00000         2:00000         2:00000         2:00000         2:00000         2:00000         2:00000         2:00000         2:00000         2:00000         2:00000         2:00000         2:00000         2:00000         2:00000         2:00000         2:00000         2:00000         2:00000         2:00000         2:00000         2:00000         2:00000         2:00000         2:00000         2:00000         2:00000         2:00000         2:00000         2:00000         2:00000         2:00000         2:00000         2:00000         2:00000         2:00000         2:00000         2:00000         2:00000         2:00000         2:00000         2:00000         2:00000         2:00000         2:00000         2:00000         2:00000         2:00000         2:00000         2:00000         2:00000         2:00000         2:00000         2:00000         2:00000         2:00000         2:00000         2:00000         2:00000         2:00000         2:00000         2:00000         2:000000         2:00000         2:00000                                                                                                    |         | A-SR         |                 |            |                   | DENOMINACION DESCONOCIDA       | 0-00000  | 2+00680    | 2.710        | INT. M-40              | INT. A-5                |            |
| A-6 AUTOYÍA DEL HOROESTE 6+00430 39+0056 33.030 EHL. H-30 IHT. AP-6                                                                                                    | MADRID  | A5R_01_00_1  |                 | ASC        | Autopirta         | Dable calzada, PKr crecter.    | 0+00000  | 2+00680    | 2.710        | INT. M-40              | INT. A-5                |            |
|                                                                                                    |         | A-4          |                 |            |                   | AUTOTIA DEL NOROESTE           | 6+00430  | 39+0056    | 33.030       | EHL. H-30              | INT. AP-6               |            |

#### Carreteras (anchura de pavimento)

Muestra en una única tabla, y para toda la Red de Carreteras del Estado, la longitud de carreteras por provincias en función de su Tipología y el nº de carriles por sección.

| PROVINCIAS         | Total    | Carreter | eras de una | calzada   |          |          | Autopista |          | Autop  | oista de Peaj | e        | Carretera | Doble calzad | da       |
|--------------------|----------|----------|-------------|-----------|----------|----------|-----------|----------|--------|---------------|----------|-----------|--------------|----------|
|                    |          | Total    | < 5 m.      | 5<= a < 7 | >=7 m.   | Total    | <=5       | >=6      | Total  | <=5           | >=6      | Total     | <=5          | >=6      |
|                    |          |          |             | m.        |          |          | carriles  | carriles |        | carriles      | carriles |           | carriles     | carriles |
| Andalucía          |          |          |             |           |          |          |           |          |        |               |          |           |              |          |
| ALMERIA            | 370.37   | 134,46   | 2.99        | 6.95      | 124,52   | 202.74   | 202.74    | 0.00     | 28.19  | 27.81         | 0.38     | 4,98      | 4,98         | 0.00     |
| CADIZ              | 332,62   | 125,62   | 1,60        | 22,18     | 101,84   | 117,26   | 116,25    | 1,01     | 47,80  | 47,77         | 0,03     | 41,94     | 40,43        | 1,51     |
| CÓRDOBA            | 594,75   | 425.34   | 5,17        | 70,54     | 349,63   | 160,77   | 160,63    | 0,14     | 0.00   | 0,00          | 0.00     | 8,64      | 8,64         | 0,00     |
| GRANADA            | 295,48   | 183,09   | 1,26        | 39,79     | 142,04   | 109,86   | 101,23    | 8,63     | 0,00   | 0,00          | 0,00     | 2,53      | 2,52         | 0,01     |
| HUELVA             | 459,31   | 310,76   | 0,87        | 11,52     | 298,37   | 126,34   | 126,04    | 0,30     | 0,00   | 0,00          | 0,00     | 22,21     | 21,83        | 0,38     |
| JAÉN               | 433,44   | 248,96   | 0,84        | 17,91     | 230,21   | 179,34   | 178,85    | 0,49     | 0,00   | 0,00          | 0,00     | 5,14      | 4,94         | 0,20     |
| MALAGA             | 378,31   | 49,06    | 1,38        | 20,78     | 26,90    | 218,96   | 178,81    | 40,15    | 70,30  | 70,30         | 0,00     | 39,99     | 37,57        | 2,42     |
| SEVILLA            | 444,01   | 149,28   | 2,81        | 6,94      | 139,53   | 217,84   | 189,08    | 28,76    | 50,95  | 50,95         | 0,00     | 25,94     | 22,16        | 3,78     |
|                    | 3.308,29 | 1.626,57 | 16,92       | 196,61    | 1.413,04 | 1.333,11 | 1.253,63  | 79,48    | 197,24 | 196,83        | 0,41     | 151,37    | 143,07       | 8,3      |
| Aragón             |          |          |             |           |          |          |           |          |        |               |          |           |              |          |
| HUESCA             | 789,86   | 667,56   | 1,95        | 163,21    | 502,40   | 70,25    | 70,25     | 0,00     | 49,71  | 49,71         | 0,00     | 2,34      | 2,34         | 0,00     |
| TERUEL             | 680,70   | 537,87   | 0,04        | 60,23     | 477,60   | 140,10   | 140,10    | 0,00     | 0,00   | 0,00          | 0,00     | 2,73      | 2,73         | 0,00     |
| ZARAGOZA           | 947,77   | 499,11   | 2,11        | 97,50     | 399,50   | 291,94   | 283,88    | 8,06     | 107,02 | 107,01        | 0,01     | 49,70     | 41,66        | 8,04     |
|                    | 2.418,33 | 1.704,54 | 4,1         | 320,94    | 1.379,5  | 502,29   | 494,23    | 8,06     | 156,73 | 156,72        | 0,01     | 54,77     | 46,73        | 8,04     |
| Baleares           |          |          |             |           |          |          |           |          |        |               |          |           |              |          |
| BALEARES           | 0,00     | 0,00     | 0,00        | 0,00      | 0,00     | 0,00     | 0,00      | 0,00     | 0,00   | 0,00          | 0,00     | 0,00      | 0,00         | 0,00     |
|                    | 0.0      | 0.0      | 0,0         | 0,0       | 0,0      | 0,0      | 0,0       | 0.0      | 0,0    | 0,0           | 0.0      | 0.0       | 0,0          | 0.0      |
| Canarias           |          |          |             |           |          |          |           |          |        |               |          |           |              |          |
| LAS PALMAS         | 0.00     | 0.00     | 0.00        | 0.00      | 0.00     | 0.00     | 0.00      | 0.00     | 0.00   | 0.00          | 0.00     | 0.00      | 0.00         | 0.00     |
| TENERIFE           | 0.00     | 0.00     | 0.00        | 0.00      | 0.00     | 0.00     | 0.00      | 0.00     | 0.00   | 0.00          | 0.00     | 0.00      | 0.00         | 0.00     |
|                    | 0,0      | 0,0      | 0,0         | 0,0       | 0,0      | 0,0      | 0,0       | 0,0      | 0,0    | 0,0           | 0,0      | 0,0       | 0,0          | 0,0      |
| Cantabria          |          |          |             |           |          |          |           |          |        |               |          |           |              |          |
| CANTABRIA          | 580.43   | 364.27   | 2.59        | 54.46     | 307.22   | 213.68   | 207.71    | 5.97     | 0.00   | 0.00          | 0.00     | 2.48      | 2.18         | 0.30     |
|                    | 580,43   | 364,27   | 2,59        | 54,46     | 307,22   | 213,68   | 207,71    | 5,97     | 0.0    | 0.0           | 0.0      | 2,48      | 2,18         | 0.3      |
| Castilla = León    |          |          |             |           |          |          |           |          |        |               |          |           |              |          |
| AVII A             | 459.64   | 343.47   | 105         | 88.22     | 254.20   | 75.63    | 75.63     | 0.00     | 37.40  | 37.40         | 0.00     | 3.14      | 3.14         | 0.00     |
| BUBGOS             | 931.37   | 665.44   | 6.27        | 104.31    | 554.86   | 164.45   | 146.58    | 17.87    | 76.29  | 64.06         | 12.23    | 25.19     | 23.20        | 1.99     |
| LEÓN               | 923.35   | 591.09   | 1.44        | 214.70    | 374.95   | 220.34   | 220.34    | 0.00     | 91.68  | 91.68         | 0.00     | 20.24     | 19.85        | 0.39     |
| PALENCIA           | 391.11   | 237.86   | 0.45        | 2.36      | 235.05   | 153.25   | 151,96    | 1.29     | 0.00   | 0.00          | 0.00     | 0.00      | 0.00         | 0.00     |
| SALAMANCA          | 505,73   | 292,39   | 0,39        | 35,32     | 256,68   | 203,63   | 199,99    | 3,64     | 0,00   | 0,00          | 0,00     | 9,71      | 9,46         | 0,25     |
| SEGOVIA            | 364,31   | 245,94   | 3,68        | 4,40      | 237,86   | 47,04    | 46,88     | 0,16     | 69,47  | 65,64         | 3,83     | 1,86      | 1,86         | 0,00     |
| SORIA              | 508,09   | 434,56   | 5,73        | 5,94      | 422,89   | 71,53    | 71,53     | 0,00     | 0,00   | 0,00          | 0,00     | 2,00      | 2,00         | 0,00     |
| VALLADOLID         | 513,76   | 272,09   | 2,20        | 19,55     | 250,34   | 225,78   | 224,14    | 1,64     | 0,00   | 0,00          | 0,00     | 15,89     | 15,89        | 0,00     |
| ZAMORA             | 714,08   | 424,69   | 1,07        | 297,39    | 126,23   | 276,16   | 264,77    | 11,39    | 0,00   | 0,00          | 0,00     | 13,23     | 13,20        | 0,03     |
|                    | 5.311,44 | 3.507,53 | 22,28       | 772,19    | 2.713,06 | 1.437,81 | 1.401,82  | 35,99    | 274,84 | 258,78        | 16,06    | 91,26     | 88,6         | 2,66     |
| Castilla-La Mancha |          |          |             |           |          |          |           |          |        |               |          |           |              |          |
| ALBACETE           | 646,14   | 405,28   | 0,49        | 30,51     | 374,28   | 235,60   | 234,03    | 1,57     | 3,13   | 3,13          | 0,00     | 2,13      | 2,13         | 0,00     |
| CIUDAD REAL        | 729,46   | 479,15   | 0,79        | 56,84     | 421,52   | 234,72   | 232,82    | 1,90     | 0,00   | 0,00          | 0,00     | 15,59     | 15,57        | 0,02     |
| CUENCA             | 936,30   | 570,70   | 1,17        | 4,43      | 565,10   | 293,24   | 290,27    | 2,97     | 71,70  | 71,60         | 0,10     | 0,66      | 0,63         | 0,03     |
| GUADALAJARA        | 412.03   | 287.65   | 2.34        | 8.69      | 276.62   | 99.67    | 97.83     | 1.84     | 24.02  | 23.85         | 0.17     | 0.69      | 0.69         | 0.00     |

## Cálculo de Longitudes y Superficies.

Muestra para toda la Red de Carreteras, sin posibilidad de discretizar en provincias, la longitud de la misma en función de las características de la sección transversal. Como complemento a lo anterior, con esta consulta podemos conocer el porcentaje que supone cada sección transversal dentro de los que es la longitud total, así como la superficie en Kms cuadrado de cada una de estas secciones.

| TIPO DE SECCIÓN                          | RED DE        |       | RED DE          |       |
|------------------------------------------|---------------|-------|-----------------|-------|
| TRANSVERSAL                              | LONGITUD      |       | SUPERFICIE      |       |
|                                          | Longitud (Km) | %     | Superficie(Km2) | %     |
| Calzada única, un carril                 | 51,80         | 0,20  | 0,38            | 0,14  |
| Calzada única, dos carriles              | 13.167,96     | 51,86 | 131,82          | 48,47 |
| Calzada única, tres carriles             | 1.305,10      | 5,14  | 17,19           | 6,32  |
| Calzada única, Cuatro carriles           | 68,38         | 0,27  | 1,06            | 0,39  |
| Calzadas separadas, dos carriles         | 100,83        | 0,40  | 0,67            | 0,25  |
| Calzadas separadas, tres carriles        | 142,13        | 0,56  | 1,31            | 0,48  |
| Calzadas separadas, cuatro carriles      | 8.831,98      | 34,79 | 95,98           | 35,30 |
| Calzadas separadas, cinco carriles       | 861,53        | 3,39  | 10,55           | 3,88  |
| Calzadas separadas, seis carriles        | 701,30        | 2,76  | 10,19           | 3,75  |
| Calzadas separadas, más de seis carriles | 159,07        | 0,63  | 2,78            | 1,02  |
| TOTAL                                    | 25.390,08     | 100%  | 271,95          | 100%  |

## Inicios y Finales de Carreteras

Esta consulta dispone de los mismos campos existentes en la consulta "Tramificación de carreteras inventariadas", con la salvedad de que en este caso no se discretiza en tramos sino en carreteras completas.

|                                   | LISTA DE | CARRETERAS INVE         | NTARIADA        | s          |          |                        |                        |                            |             |
|-----------------------------------|----------|-------------------------|-----------------|------------|----------|------------------------|------------------------|----------------------------|-------------|
|                                   | LIGHNOL  |                         |                 |            |          |                        |                        |                            |             |
| Denominación Denominación Antigua | Sentido  | Nivel Funcional         | P.K.<br>inicial | P.K. final | Long.(m) | Long. Tot. ctra<br>asc | Inicio                 | Final                      | Tipo Via    |
| A-1                               |          |                         | 12+00690        | 336+01030  |          | 81.500                 | ENL. M-40              | L.P. BURGOS-ÁLAVA          |             |
|                                   | ASC      | Autopista               | 12+00690        | 95+00600   | 81.500   |                        | ENL. M-40              | L.P. MADRID-SEGOVIA        |             |
| A-2                               |          |                         | 5+00900         | 709+00230  |          | 33.470                 | MADRID                 | INT. N-2                   |             |
|                                   | ASC      | Autopista               | 5+00900         | 38+00760   | 33.470   |                        | MADRID                 | L.P. MADRID-GUADALAJARA    |             |
| A-3                               |          |                         | 3+00280         | 352+00040  |          | 67.360                 | ENL. M-30              | VALENCIA. CAMBIO DE PAVIME |             |
|                                   | ASC      | Autopista               | 3+00280         | 70+00570   | 67.360   |                        | ENL. M-30              | L.P. MADRID-CUENCA         |             |
| A-4                               |          |                         | 3+00720         | 669+00190  |          | 38.350                 | INT. M-30              | INT. M-30                  |             |
|                                   | ASC      | Autopista               | 3+00720         | 35+00310   | 31.620   |                        | INT. M-30              | L.P. MADRID-TOLEDO         |             |
|                                   | ASC      | Autopista               | 45+00230        | 52+00030   | 6.730    |                        | L.P. TOLEDO-MADRID     | L.P. MADRID-TOLEDO         |             |
| A-42                              |          |                         | 4+00200         | 75+01970   |          | 26.430                 | INICIO DE TRAMO        | INT. CM-42                 |             |
|                                   | ASC      | Autopista               | 4+00200         | 30+00520   | 26.430   |                        | INICIO DE TRAMO        | L.P. MADRID-TOLEDO         |             |
| A-5                               |          |                         | 10+00320        | 407+00830  |          | 27.400                 | ENL. M-40              | FRONTERA ESPAÑA-PORTUGA    |             |
|                                   | ASC      | Autopista               | 10+00320        | 37+00280   | 27.400   |                        | ENL. M-40              | L.P. MADRID-TOLEDO         |             |
| A-5R                              |          |                         | 0+00000         | 2+00680    |          | 2.710                  | INT. M-40              | INT. A-5                   |             |
|                                   | ASC      | Autopista               | 0+00000         | 2+00680    | 2.710    |                        | INT. M-40              | INT. A-5                   |             |
| A-6                               |          |                         | 6+00430         | 592+01190  |          | 33.030                 | ENL. M-30              | ACC. AG-55                 |             |
|                                   | ASC      | Autopista               | 6+00430         | 39+00560   | 33.030   |                        | ENL. M-30              | INT. AP-6                  |             |
| AP-41                             |          |                         | 0+00000         | 47+00610   |          | 11.590                 | INT. R-5               | INT. A-40                  |             |
|                                   | ASC      | Autopista de Peaje      | 0+00000         | 11+00110   | 11.590   |                        | INT. R-5               | L.P. MADRID-TOLEDO         |             |
| AP-6                              |          |                         | 39+00580        | 109+00610  |          | 14.100                 | INT. A-6               | INT. A-6. ADANERO          |             |
|                                   | ASC      | Autopista de Peaje      | 39+00580        | 53+00660   | 14.100   |                        | INT. A-6               | L.P. MADRID-SEGOVIA        |             |
| M-11                              |          |                         | 0+00000         | 9+01320    |          | 10.040                 | INT. M-30              | INT. M-14                  |             |
|                                   | ASC      | Autopista               | 0+00000         | 9+01320    | 10.040   |                        | INT. M-30              | INT. M-14                  |             |
| M-110                             |          |                         | 0+00000         | 0+07050    |          | 7.050                  | ENL. M-13              | ENL. M-12                  |             |
|                                   | ASC      | Carretera Doble calzada | 0+00000         | 0+07050    | 7.050    |                        | ENL, M-13              | ENL, M-12                  |             |
| M-12                              |          |                         | 0+00000         | 10+00590   |          | 10.540                 | INICIO DE TRAMO. PK. 0 | ENL. A-1                   |             |
|                                   | ASC      | Autopista               | 0+00000         | 10+00590   | 10.540   |                        | INICIO DE TRAMO, PK. 0 | ENL A-1                    | Tramo Mixto |
| M-13                              |          |                         | 0+00000         | 2+02270    |          | 4.220                  | INICIO DE TRAMO. PK.0  | ENL. M-117 INT. M-14       |             |
|                                   | ASC      | Autopista               | 0+00000         | 2+02270    | 4.220    |                        | INICIO DE TRAMO, PK.0  | ENL, M-117 INT, M-14       |             |
| M-14                              |          |                         | 6+00790         | 9+00780    |          | 2.970                  | INT. M-40              | ENL. M-11 / INT. M-13      |             |
|                                   | ASC      | Autopista               | 6+00790         | 9+00780    | 2.970    |                        | INT. M-40              | ENL, M-117 INT, M-13       |             |
| M-21                              |          |                         | 0+00000         | 6+01900    |          | 7.870                  | INT. M-40              | INT. M-50VS                |             |
|                                   | ASC      | Autopista               | 0+00000         | 6+01900    | 7.870    |                        | INT. M-40              | INT. M-50VS                |             |
| M-22                              |          |                         | 0+00000         | 1+00430    |          | 1.420                  | ENL. M-21              | FIN DE TRAMO               |             |
|                                   | ASC      | Carretera Convencional  | 0+00000         | 1+00430    | 1.420    |                        | ENL, M-21              | FIN DE TRAMO               |             |
| M-23                              |          |                         | 0+00000         | 0+04170    |          | 4.170                  | ENL. M-30              | INT. M-40                  |             |
|                                   | ASC      | Autopista               | 0+00000         | 0+04170    | 4.170    |                        | ENL. M-30              | INT. M-40                  |             |
| M-31                              |          |                         | 0+00000         | 4+01250    |          | 5.130                  | INICIO DE TRAMO, PK. 0 | INT. M-50                  |             |
|                                   | ASC      | Autopista               | 0+00000         | 4+01250    | 5.130    |                        | INICIO DE TRAMO, PK. 0 | INT, M-50                  |             |

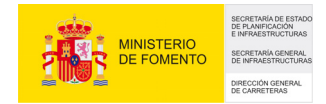

#### Longitudes por carretera

Esta consulta ha sido creada con el fin de poder generar de forma automática las tablas presentes en la monografía "Inventario de la Red de Carreteras del Estado". Realmente es una combinación de las tablas "Tramificación de carreteras inventariadas" y "Carreteras (Anchura de pavimento)". Añadiendo en este caso dos nuevas columnas:

- Otra Red Transferible: Muestra la longitud de carreteras sujetas a posibles sesiones en un futuro.

- Observaciones: Indica si la carretera es continua o no, a lo largo de toda su longitud.

|               |                               | LONGITUDES POR C             | ARRETE          | RA            |                         |                       |                                 |                  |                        |                       |                        |                       |      |
|---------------|-------------------------------|------------------------------|-----------------|---------------|-------------------------|-----------------------|---------------------------------|------------------|------------------------|-----------------------|------------------------|-----------------------|------|
| Carret<br>era | Inicio                        | Final                        | P.K.<br>inicial | P.K.<br>final | Total Gran<br>Capacidad | Autopista de<br>Peaie | Autopistas libres y<br>Autovias | Doble<br>Calzada | Total Calzada<br>Única | Calzada Única <<br>7m | Calzada Única<br>>= 7m | Total<br>Transferible | Obs. |
| A-1           | ENL. M-40                     | L.P. MADRID-SEGOVIA          | 12+00690        | 95+00600      | \$1,500                 | 0,000                 | \$1,500                         | 0,000            | 0,000                  | 0,000                 | 0,000                  |                       |      |
| A-2           | MADRID                        | L.P. MADRID-GUADALAJARA      | 5+00900         | 38+00760      | 33,470                  | 0,000                 | 33,470                          | 0,000            | 0,000                  | 0,000                 | 0,000                  |                       |      |
| A-3           | ENL. M-30                     | L.P. MADRID-CUENCA           | 3+00280         | 70+00570      | 67,360                  | 0,000                 | 67,360                          | 0,000            | 0,000                  | 0,000                 | 0,000                  |                       |      |
| A-4           | INT. M-30                     | L.P. MADRID-TOLEDO           | 3+00720         | 52+00030      | 38,350                  | 0,000                 | 38,350                          | 0,000            | 0,000                  | 0,000                 | 0,000                  |                       |      |
| A-42          | INICIO DE TRAMO               | L.P. MADRID-TOLEDO           | 4+00200         | 30+00520      | 26,430                  | 0,000                 | 26,430                          | 0,000            | 0,000                  | 0,000                 | 0,000                  |                       |      |
| A-5           | ENL. M-40                     | L.P. MADRID-TOLEDO           | 10+00320        | 37+00280      | 27,400                  | 0,000                 | 27,400                          | 0,000            | 0,000                  | 0,000                 | 0,000                  |                       |      |
| A-5R          | INT. M-40                     | INT.A-5                      | 0+00000         | 2+00680       | 2,710                   | 0,000                 | 2,710                           | 0,000            | 0,000                  | 0,000                 | 0,000                  |                       |      |
| A-6           | ENL. M-30                     | INT. AP-5                    | 6+00430         | 39+00560      | 33,030                  | 0,000                 | 33,030                          | 0,000            | 0,000                  | 0.000                 | 0,000                  |                       |      |
| AP-41         | INT.B-5                       | L.P. MADRID-TOLEDO           | 0+00000         | 11+00110      | 11,590                  | 11,590                | 0.000                           | 0,000            | 0,000                  | 0,000                 | 0,000                  |                       |      |
| AP-6          | INT.A-6                       | L.P. MADRID-SEGOVIA          | 39+00580        | 53+00660      | 14,100                  | 14,100                | 0,000                           | 0,000            | 0,000                  | 0,000                 | 0,000                  |                       |      |
| M-11          | INT. M-30                     | INT. M-14                    | 0+00000         | 9+01320       | 10,040                  | 0,000                 | 10,040                          | 0,000            | 0,000                  | 0,000                 | 0,000                  |                       |      |
| M-110         | ENL.M-13                      | ENL. M-12                    | 0+00000         | 0+07050       | 7,050                   | 0,000                 | 0.000                           | 7,050            | 0,000                  | 0.000                 | 0,000                  |                       |      |
| M-12          | INICIO DE TRAMO, PK, 0        | ENL.A-1                      | 0+00000         | 10+00590      | 10,540                  | 0,000                 | 10,540                          | 0,000            | 0,000                  | 0,000                 | 0,000                  |                       |      |
| M-13          | INICIO DE TRAMO, PK.0         | ENL. M-117 INT. M-14         | 0+00000         | 2+02270       | 4,220                   | 0,000                 | 4,220                           | 0,000            | 0,000                  | 0,000                 | 0,000                  |                       |      |
| M-14          | INT. M-40                     | ENL. M-117 INT. M-13         | 6+00790         | 9+00780       | 2,970                   | 0,000                 | 2,970                           | 0,000            | 0,000                  | 0,000                 | 0,000                  |                       |      |
| M-21          | INT. M-40                     | INT. M-50YS                  | 0+00000         | 6+01900       | 7,870                   | 0,000                 | 7.870                           | 0,000            | 0,000                  | 0.000                 | 0,000                  |                       |      |
| M-22          | ENL.M-21                      | FINDETRAMO                   | 0+00000         | 1+00430       | 0,000                   | 0,000                 | 0.000                           | 0,000            | 1,420                  | 0,250                 | 1,170                  |                       |      |
| M-23          | ENL. M-30                     | INT. M-40                    | 0+00000         | 0+04170       | 4,170                   | 0,000                 | 4,170                           | 0,000            | 0,000                  | 0,000                 | 0,000                  |                       |      |
| M-31          | INICIO DE TRAMO, PK. 0        | INT. M-50                    | 0+00000         | 4+01250       | 5,130                   | 0.000                 | 5.130                           | 0.000            | 0.000                  | 0.000                 | 0.000                  |                       |      |
| M-40          | ENL.A-1.PK.0                  | ENL A-1                      | 0+00000         | 61+00120      | 62,130                  | 0,000                 | 62,130                          | 0,000            | 0,000                  | 0.000                 | 0,000                  |                       |      |
| M-50          | INT.A-1                       | INT, A-6                     | 0+00000         | 84+01440      | 86,130                  | 0,000                 | 86,130                          | 0,000            | 0,000                  | 0,000                 | 0,000                  |                       |      |
| N-1A          | INT.A-1                       | L.P. MADRID-SEGOVIA          | 65+00960        | 95+00620      | 0,000                   | 0,000                 | 0,000                           | 0,000            | 16,070                 | 9,970                 | 6,100                  | 16,070                | D    |
| N-320         | L.P. GUADALAJARA-MADRID       | ENL. A-17 INT. M-608         | 301+00900       | 340+00900     | 0,000                   | 0,000                 | 0,000                           | 0,000            | 24,200                 | 0,000                 | 24,200                 |                       | D    |
| N-320A        | INT. N+320. TORRELAGUNA       | INT. N-320. TORRELAGUNA OEST | 332+00430       | 332+02320     | 0,000                   | 0,000                 | 0,000                           | 0,000            | 1,890                  | 1,630                 | 0,260                  | 1,890                 | ,    |
| N-3A          | INT. A-3. INICIO DOBLE CALZAD | ENL A-3                      | 21+00560        | 40+00810      | 7,100                   | 0,000                 | 0,000                           | 7,100            | 12,120                 | 0,000                 | 12,120                 | 19,220                | 1    |
| N-400         | L.P. TOLEDO-MADRID            | L.P. MADRID-TOLEDO           | 12+00550        | 37+00290      | 0,000                   | 0,000                 | 0,000                           | 0,000            | 24,600                 | 8,960                 | 15,640                 |                       |      |
| N-401A        | INT. A-42                     | INT. A-42                    | 0+00000         | 0+02910       | 0,000                   | 0,000                 | 0,000                           | 0,000            | 2,910                  | 1,920                 | 0,990                  | 2,910                 | 1    |
| N-403         | L.P. TOLEDO-MADRID            | L.P. MADBID-AVILA            | 70+01120        | 82+00960      | 0.000                   | 0,000                 | 0.000                           | 0,000            | 11,760                 | 0.820                 | 10,940                 |                       |      |
| N-6           | INT. AP-6                     | L.P. MADRID-SEGOVIA          | 42+00130        | 56+00980      | 0,700                   | 0,000                 | 0.000                           | 0,700            | 12,930                 | 1,560                 | 11,370                 |                       | D    |
| R-2           | ENL. 1. M-40                  | L.P. MADRID-GUADALAJARA      | 0+00000         | 37+00510      | 32,470                  | 32,470                | 0,000                           | 0,000            | 0,000                  | 0,000                 | 0,000                  |                       |      |
| R-3           | INT. M-23                     | INT.A-3                      | 0+00000         | 29+00530      | 30,710                  | 29,400                | 1,310                           | 0,000            | 0,000                  | 0,000                 | 0,000                  |                       |      |
| B-4           | ENL. 1. M-50                  | L.P. MADRID-TOLEDO           | 0+00000         | 37+00280      | 24,380                  | 24,380                | 0,000                           | 0,000            | 0,000                  | 0,000                 | 0,000                  |                       |      |
| B-5           | INT. M+40                     | INT.A-5                      | 0+00000         | 31+00600      | 31,970                  | 31,970                | 0.000                           | 0.000            | 0.000                  | 0,000                 | 0.000                  |                       |      |
| TOTAL         |                               |                              |                 |               | 663,520                 | 143,910               | 504,760                         | 14,850           | 107,900                | 25,110                | 82,790                 | 40,090                |      |

#### 6.3.- Gestión de usuarios

La aplicación tiene un módulo para la gestión de usuarios con cuatro tipos de niveles establecidos y la posibilidad de establecer una contraseña de acceso para cada usuario. Los niveles de Usuario son:

Invitado: solamente puede visualizar y consultar.

**Operador:** nivel del Invitado + Exportar e Imprimir.

**Gestor:** nivel del Operador + Control sobre módulos de datos, fotografías, imágenes y observaciones (actualizaciones).

Administrador: Gestor + Gestión de Usuarios.

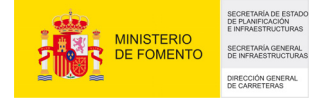

Para dar de alta a un usuario, hacemos clic en el menú "Aplicación" y entramos en "Gestión de Usuarios", ya en este punto, escribimos el nombre de la persona que queremos dar de alta en el sistema indicando el nivel de Usuario que va a tener:

| Gestión de usu | arios          |                                                                                                    |                                                                                                    |                                                                             |   |
|----------------|----------------|----------------------------------------------------------------------------------------------------|----------------------------------------------------------------------------------------------------|-----------------------------------------------------------------------------|---|
| Login          | Nombre V       | Login                                                                                                    | A                                                                                                    |                                                                             |   |
| A              | Usuario Master | Decomo                                                                                                    | ×                                                                                                    |                                                                             |   |
| C C            |                | Password                                                                                                    |                                                                                                    |                                                                             |   |
| -              |                | Nombre                                                                                                    | Usuario Master                                                                                                    |                                                                             |   |
|                |                | Grupo                                                                                                    | Administrador 🗸 🗸                                                                                                    |                                                                             |   |
|                |                | Puede M                                                                                                    | odificar el Área/Zona siguiente:                                                                                                    |                                                                             |   |
|                |                |                                                                                                    | <mark>≺Todas&gt;</mark><br>Autopistas/Autovías<br>Pamplona<br>Aoitz<br>Mugairi<br>Estella<br>Irurtzun<br>Tafalla                                                                                                    |                                                                             |   |
|                |                | Módulo                                                                                                    |                                                                                                    | Disponible                                                                  |   |
|                |                | 🖃 Geome                                                                                                    | tría                                                                                                    | ✓                                                                           |   |
|                |                |                                                                                                    |                                                                                                    |                                                                             |   |
|                |                | Ventar                                                                                                    | a                                                                                                    | Disponible                                                                  |   |
|                |                | Cartog                                                                                                    | na<br>rafía                                                                                                    | Disponible                                                                  | F |
|                |                | Cartog<br>Imager                                                                                              | na<br>afía<br>1 Trasera                                                                                                    | Disponible                                                                  | 1 |
|                |                | Cartog<br>Imager<br>Imager                                                                                    | na arriana arriana a<br>arriana arriana arriana arriana arriana arriana arriana arriana arriana arriana arriana arriana arriana arriana<br>arriana arriana arriana arriana arriana arriana arriana arriana arriana arriana arriana arriana arriana arriana                                                                                                    | Disponible                                                                  |   |
|                |                | Cartog<br>Imager<br>Imager<br>Grafico                                                                         | ia<br>afía<br>i Trasera<br>i Frontal<br>is geometría<br>tría                                                                                                    | Disponible                                                                  |   |
|                |                | Cartog<br>Imager<br>Imager<br>Grafico<br>Geome                                                                | a<br>afía<br>1 Trasera<br>1 Frontal<br>1s geometría<br>tría                                                                                                    | Disponible                                                                  |   |
|                |                | Ventar<br>Cartog<br>Imager<br>Grafico<br>Geome<br>• Inventa<br>• Firmes                                       | na<br>afía<br>1 Trasera<br>1 Frontal<br>15 geometría<br>tría                                                                                                    | Disponible<br>V<br>V<br>V<br>V<br>V<br>V<br>V                               |   |
|                |                | Ventar<br>Cartog<br>Imager<br>Grafico<br>Geome<br>+ Inventa<br>+ Firmes<br>+ Auscul                           | a<br>afía<br>1 Trasera<br>1 Frontal<br>15 geometría<br>tría<br>ario                                                                                                    | Disponible<br>V<br>V<br>V<br>V<br>V<br>V<br>V<br>V<br>V<br>V<br>V<br>V      |   |
|                |                | Ventar<br>Cartog<br>Imager<br>Grafice<br>Geome<br>* Inventa<br>* Firmes<br>* Auscul<br>* Estruct              | na<br>afía<br>1 Trasera<br>15 Grontal<br>18 geometría<br>18 geometría<br>18 geometría<br>18 geometría<br>18 geometría<br>19 geometría<br>19 | Disponible                                                                  |   |
|                |                | Ventar<br>Cartog<br>Imager<br>Graficc<br>Geome<br>+ Inventa<br>+ Firmes<br>+ Auscul<br>+ Estruct<br>+ Segurid | a<br>afía<br>1 Trasera<br>1 Frontal<br>s geometría<br>tría<br>uría<br>ación<br>urás y Obras<br>dad Vial                                                                                                    | Disponible<br>V<br>V<br>V<br>V<br>V<br>V<br>V<br>V<br>V<br>V<br>V<br>V<br>V |   |
|                |                | Ventar<br>Cartog<br>Imager<br>Graficc<br>Geome<br>+ Inventa<br>+ Firmes<br>+ Auscul<br>+ Estruct<br>+ Segurid | a<br>afía<br>Trasera<br>1 Frontal<br>Is geometría<br>tría<br>virio<br>cación<br>uras y Obras<br>Jad Vial<br>cación                                                                                                    | Disponible<br>V<br>V<br>V<br>V<br>V<br>V<br>V<br>V<br>V<br>V<br>V<br>V<br>V |   |

- El Administrador es el único nivel con capacidad para dar de alta o baja al resto de usuarios y restringir el acceso a los módulos que se desee.

- El nivel de Gestor es el que tiene capacidad para modificar (añadir / eliminar / modificar) la base de datos. Se puede limitar la capacidad de modificar a una sola provincia o zona sin más que seleccionarla en la parte derecha de la pantalla.

- El nivel de Operador es el usuario estándar con acceso a todos aquellos módulos configurados por el Administrador, sin posibilidad de alterar la base de datos.

DOCUMENTO REDACTADO POR LA EMPRESA GEOCISA A PETICIÓN DE LA SECRETARÍA DE ESTADO DE PLANIFICACIÓN E INFRAESTRUCTURAS DEL MINISTERIO DE FOMENTO.

Página 43 de 43